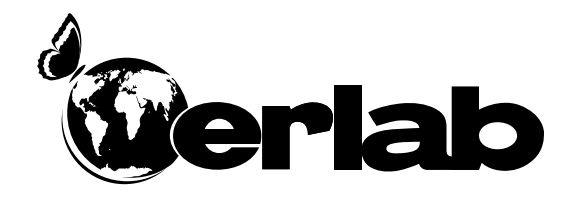

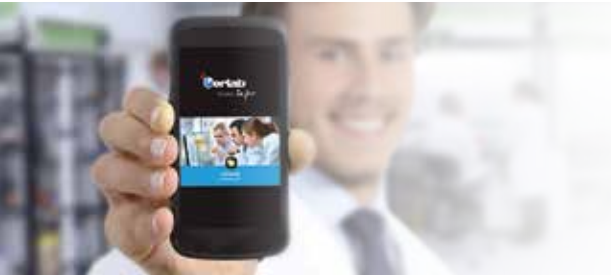

# Captair Smart Filterabzüge mit Filtersystem ohne Abluftleitung

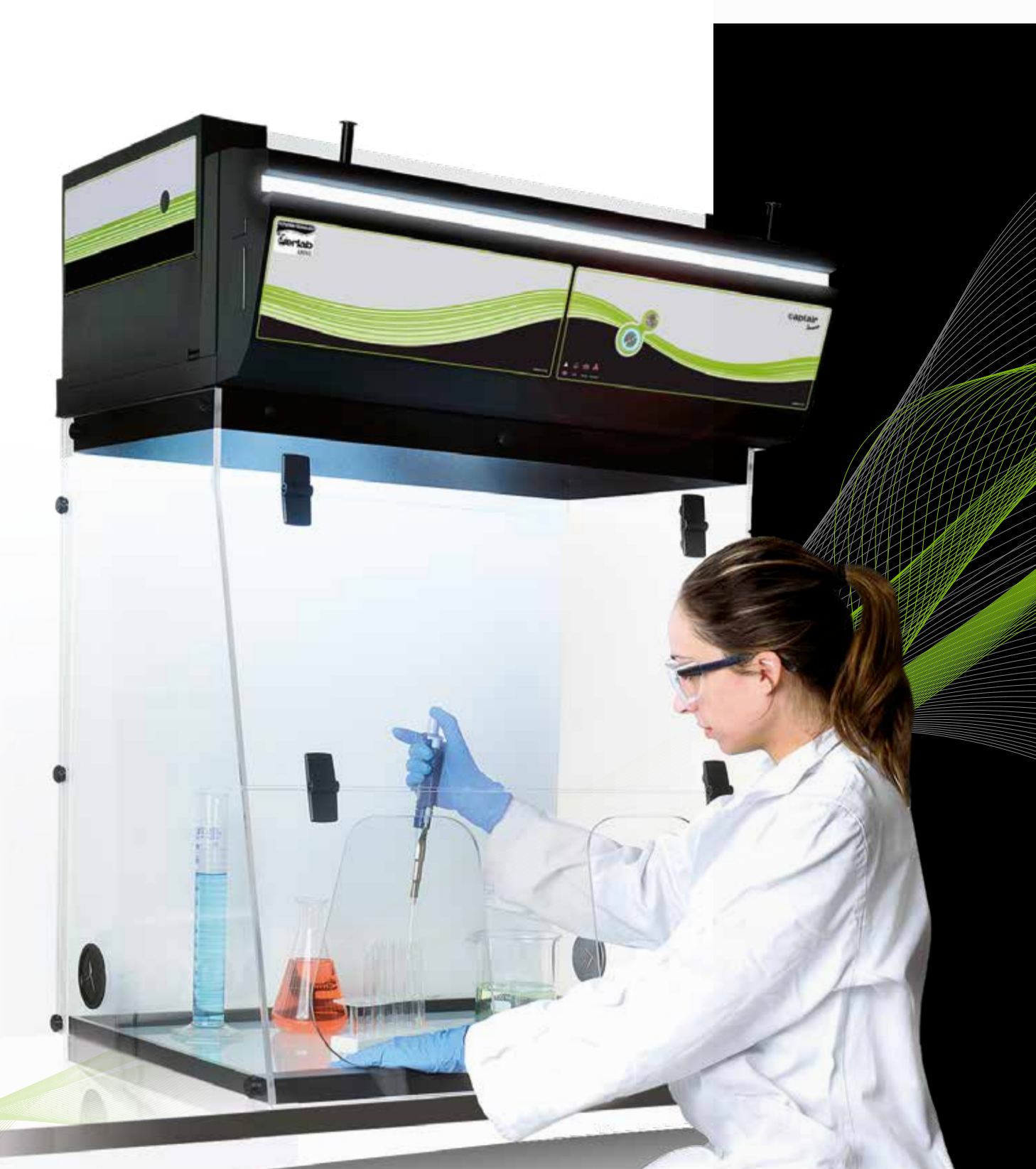

| Inhalt | Allgomoinos                                                                                                    | $\sim$ |
|--------|----------------------------------------------------------------------------------------------------|--------|
|        | Augenneines                                                                                                    | J      |
|        | Sicherheitshinweise                                                                                                    | 3      |
|        | Registrierung Ihres Produktes                                                                                                    | 4      |
|        | Kalibration des Anemometers                                                                                                    | 5      |
|        | Erste Inbetriebnahme<br>- Standardeinstellungen des Geräts<br>- Beschreibung der Kontrolltafel<br>- Beschreibung der Warnmeldungen                                  | 6      |
|        | eGuard App                                                                                                    | 9      |
|        | - Das Anschlussprinzip<br>- Anschluss für die Benutzung der PC und mobile Versionen<br>- Zugang zur Steuerschnittstelle<br>- Beschreibung der Steuerschnittschtelle |        |
|        | Belüftungsregeln                                                                                                    | 20     |
|        | Einstellungen des Anemometers                                                                                                    | 21     |
|        | Vorgehensweise für die Detektion der Sättigung der<br>Molekularfilter unter Verwendung von Aceton                                                                   | 22     |
|        | Verfahren für das Auswechseln der Filter                                                                                                    | 28     |
|        | Empfehlungen für die Lagerung und<br>Verwendung der Filter                                                                                                    | 36     |
|        | Häufigkeit des Austausches der<br>Filtersättigungsdetektionszelle Molecode                                                                                          | 37     |
|        | Zulässigen Gesamtmassen der Arbeitsplatten (kg)                                                                                                    | 37     |
|        | Reinigung und Wartung                                                                                                    | 38     |

### Allgemeines

### Die Wahl eines Filterabzugs ohne Abluftleitung Captair Smart ist eine Entscheidung für einen wirkungsvollen und verantwortlichen Schutz.

Die 50 Jahre Erfahrung von Erlab auf dem Gebiet der Labor-Filterabzüge sorgen für eine einzigartige Filterqualität zum Schutz des Personals beim Umgang mit chemischen Produkten im Labor.

Die neue Produktreihe der Captair Smart Filterabzüge nutzt einen ebenso einfachen wie innovativen Kommunikationsmodus: Die Smart-Technologie.

Diese leistungsfähige mit Lichtimpulsen arbeitende Kommunikationsschnittstelle erlaubt dem Laborpersonal, dank einer einfachen und intuitiven Verwendung, sich ganz auf das Wesentliche zu konzentrieren: die Labortätigkeit.

Ihr Captair Smart Filterabzug ohne Abluftleitung garantiert Ihre Sicherheit, während Sie mit chemischen Stoffen umgehen, die nicht eingeatmet werden dürfen.

Die Funktionsweise dieses Filterabzugs beruht auf dem Prinzip der Umwälzung der gefilterten Luft. Durch Verwendung der Erlab-Filtrationstechnologie können toxische Partikel und Moleküle eingefangen und die Laborluft zuverlässig gereinigt werden.

Die Vernetzung erlaubt es, Sicherheitsalarme in Echtzeit durch die e-Guard App zu erhalten, sowie die Fernüberwachung von jedem Gerät nachzuverfolgen.

### Sicherheitswarnungen

Die Effizienz dieses Systems hängt unmittelbar von der richtigen Nutzung und der Überwachung durch die Benutzer ab. Somit können während des gesamten Lebenszyklus Ihres Abzuges Captair Smart von ergonomischen, wirtschaftlichen und umweltfreundlichen Vorteilen profitieren.

Das Programm E.S.P. (Erlab Safety Program) wurde zur Gewährleistung Ihrer Sicherheit entwickelt. Wir weisen Sie darauf hin, dass eine Freigabe der Sicherheitsparameter vor jeder ersten Verwendung dieses Gerätes sowie auch im Falle einer Änderung der Anwendung erforderlich ist.

Die Anwendung von CRM-Stoffen unter dem Abzug, ist vom französischen Arbeitsrecht genehmigt. Die Beschaffenheit dieser chemischen Substanzen erfordert jedoch von den Anwendern ein hohes Maß an Aufmerksamkeit.

Das gelieferte Gerät ist nicht für die Nutzung in einem explosionsgefährdeten Bereich bestimmt.

Zur Gewährleistung des Anwenderschutzes sind die mit diesem Gerät gelieferten Filter aus ihrer Verpackung zu nehmen, korrekt einzusetzen und auf den Typ der verwendeten chemischen Substanzen anzupassen.

Erlab DFS empfiehlt regelmäßige Filtersättigungstests durchzuführen.

Erlab DFS empfiehlt mindestens einmal pro Jahr das elektronische Anemometer auf das Minimum einzustellen.

Die Mengen der im Arbeitsraum verwendeten chemischen Substanzen, dürfen nicht größer sein, als die im Handbuch genannte Obergrenze der zurückgehaltenen Schadstoffe (Chemical Listing).

Die Norm AFNOR NF X 15-211: 2009 wird nur auf chemische Wirkstoffe angewendet, die den Arbeitsplatzgrenzwerten entsprechen.

In den Arbeitsräumen der Klasse 2 gemäß der Norm NF X 15-211: 2009 können nur Anwendungen durchgeführt werden, die umgehend unterbrochen werden können. Im Übrigen ist der Filter des Abzugs auszutauschen, sobald eine chemische Substanz nach dem Durchführen durch den Filter festgestellt wird.

Die neuen Filter müssen in ihren Verpackungen, flach und an einem trockenen Ort gelagert werden (siehe Empfehlungen für die Lagerung und Verwendung der Filter).

Erlab DFS empfiehlt ein Kontrollheft für das Gerät mit einer Auflistung der verwendeten chemischen Substanzen, deren Verwendungshäufigkeit sowie der mit der Wartung des Gerätes zusammenhängenden Arbeiten zu führen.

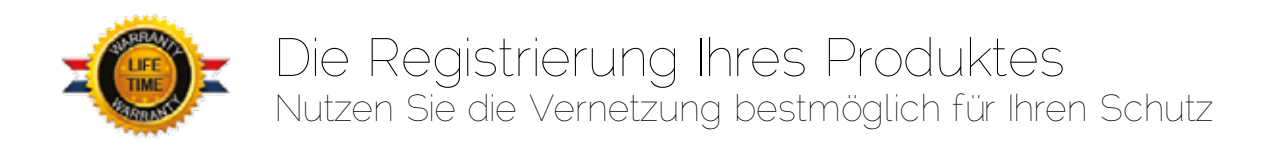

### Erhalten Sie eine bis zu 10-jährige Garantie für Ihre vernetzten Produkte

Um von den von Erlab gewährten Garantien Nutzen ziehen zu können, müssen Sie unbedingt Ihr Produkt online registrieren. Registrieren Sie ihr Produkt online.

Die Registrierung des Produkts wird automatisch eine zusätzliche 1-jährige Garantieverlängerung auslösen (zusätzlich zu der Garantie des genannten einen Jahres, gemäß unseren allgemeinen Verkaufsbedingungen);

Vernetzen Sie Ihr Gerät: Die Verbindung zum Internetnetzwerk und ihrer Parametrisierung für den Austausch der Verwendungsdaten macht es möglich von einer bis zu 10-jährigen Garantie zu profitieren. Die Garantie wird sich sukzessiv nach jedem Filterwechsel erneuern. Entweder für die genannte Dauer im Valiquest® und/oder gegebenenfalls nach Ablauf der Lebensdauer der Filter.

Um von der zusätzlichen angebotenen Garantie von Erlab zu profitieren, müssen Sie unbedingt die untenstehenden Konditionen einhalten: Die Garantie wird unter Vorbehalt der Einhaltung der allgemeinen Verkaufsbedingungen und der folgenden Konditionen gelten:

- Die Registrierung und/oder die Vernetzung Ihres Gerätes muss nach bis zu zwölf Monaten nach Kauf des Produktes erfolgen;
- Das Wechseln der Filter muss nach der durch die Anwendungsanalyse angegebenen Filterstandzeit oder am Ende der Lebensdauer eines Filters durchgeführt werden; Die Seriennummer des benutzten Filters, als Identifikationsschlüssel, erklärt die Konditionen für gültig, unabhängig vom Lieferanten Ihres Gerätes (und/oder der Ersatzfilter der folgende Jahre).
- Die Ersatzfilter des Gerätes, sowie die anderen Einzelteile müssen von Erlab produziert worden sein.

Die Verbrauchsteile wie Ersatzfilter und Detektionssensoren sind von der Garantie ausgeschlossen.

### Kalibration des Anemometers

1- Auf das ausgeschaltete Gerät zuerst auf der Taste «mute» drücken, und dann gleichzeitig mit dem Hauptschalter, der sich hinter der Kontrolltafel befindet, den Abzug einschalten.

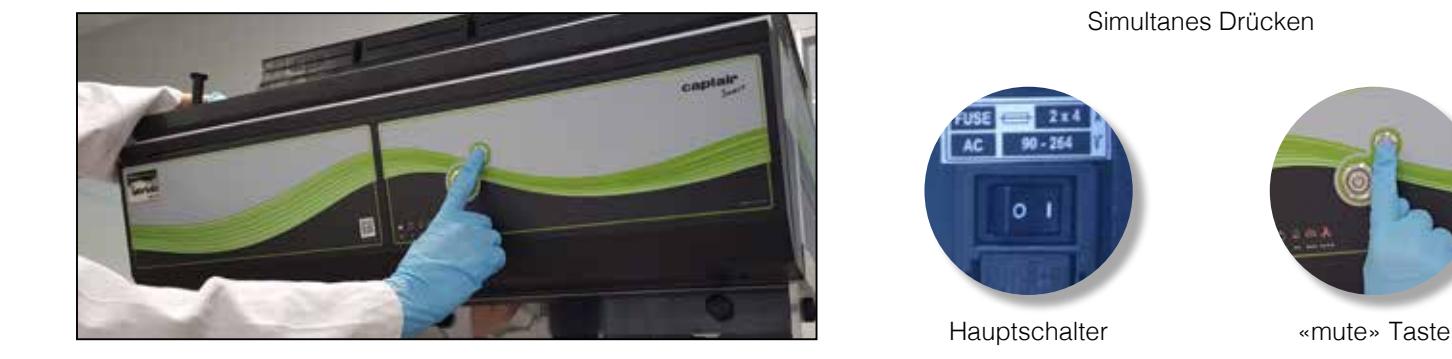

2- Die «mute» Taste loslassen, das Gerät piept und startet die Kalibration. Die LED-Beleuchtung pulsiert besonders schnell während 5 Minuten und 30 Sekunden, ohne zu piepsen.

3- Nach den 5 Minuten stoppt die pulsierende Beleuchtung. Ihr Anemometer ist kalibriert und Ihr Captair Smart Abzug ist startbereit.

4- Starten Sie Ihr Gerät mit der «on» Taste auf der Kontrolltafel.

5-Die grüne Leuchtanzeige und LED-Beleuchtung schalten sich an.

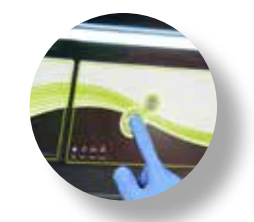

Vorsichtsmaßnahme für die Kalibration des Anemometers:

- Wenn Sie über Vorfilter verfügen, prüfen Sie Ihre Positionierung (nach vorn)
- Die Frontscheibe muss während der Kalibration nach oben geklappt werden. (siehe unten)
- Vermeiden Sie Turbulenzen in der Nähe des Gerätes während der Kalibration.
- Das Anemometer muss jährlich kalibriert werden. (siehe Seite 21)

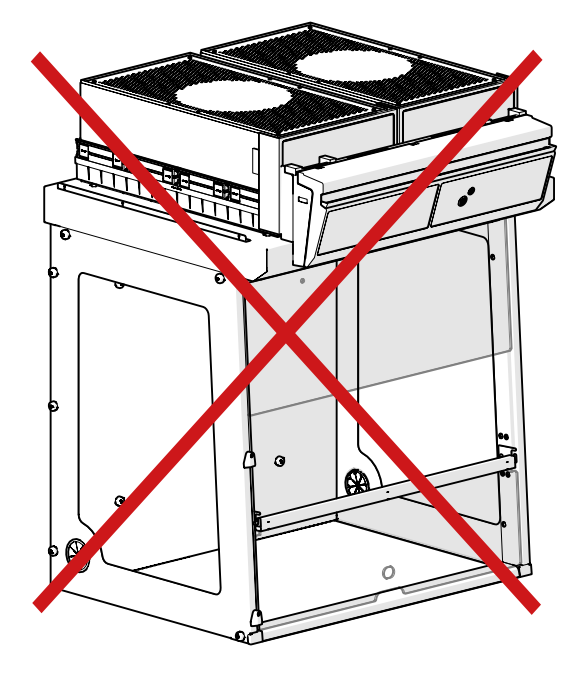

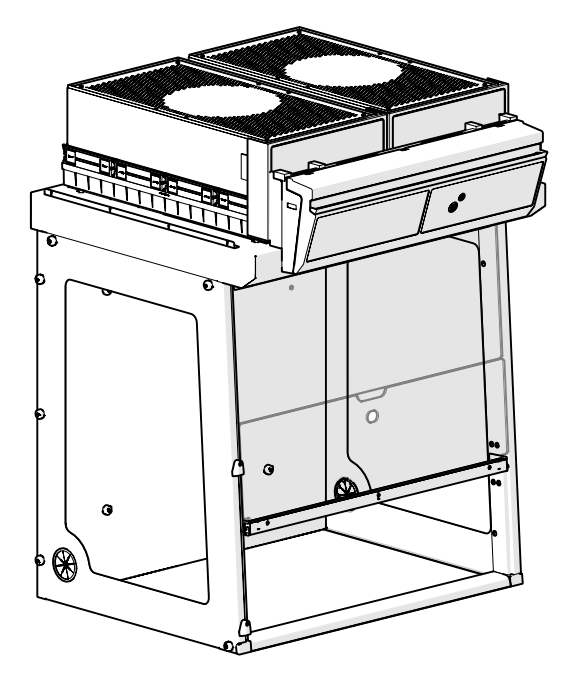

### Erste Inbetriebnahme

Wenn Sie alle Schritte der Montageanleitung sorgfältig befolgt haben, ist Ihr Captair Smart Filterabzug funktionsbereit.

Schalten Sie zuerst das Gerät mit dem Schalter hinter dem Bedienpanel an.

Wir empfehlen Ihnen, das Gerät niemals nach dem ersten Betrieb mit dem Hauptschalter auszuschalten.

Aktivieren Sie die Ventilation durch den zugehörigen Schalter auf dem Bedienpanel.

Die Kontrolllampe leuchtet grün und das LED-Leuchtsystem schaltet sich ein.

Vor einer erstmaligen Nutzung sollten Sie alle Betriebsparameter genau prüfen.

Einstellung der Detektionszelle zur Filtersättigung Molecode, im Falle diese nicht in der Fabrik eingestellt wurde:

-Lösemittel (Typ S): medium -Saüren (Typ A): medium -Formaldehyd (Typ F): medium

Um die Einstellungen Ihres Gerätes zu ändern, greifen Sie zu dem integrierten Webdienst zu.

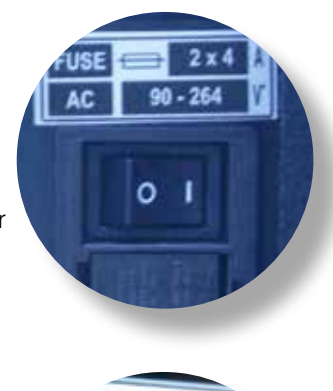

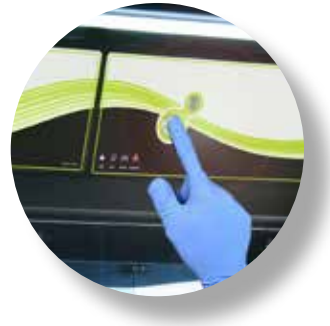

### Beschreibung der Kontrolltafel

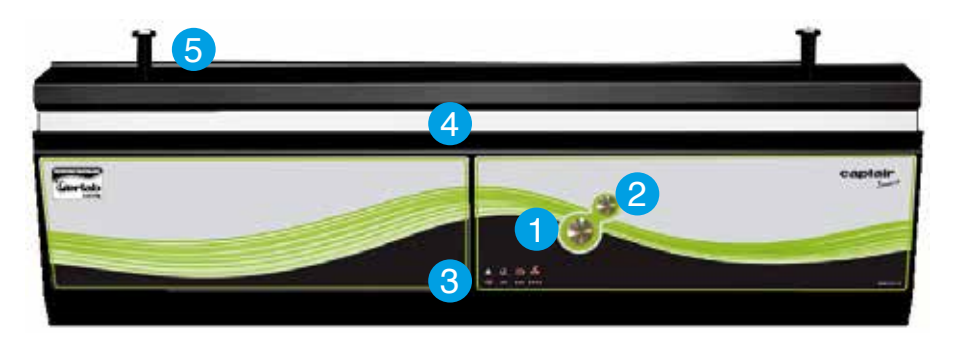

- 1 Einschalten
- 2 Alarmabschaltung
- 3. Alarmtypen
- 4. LED-Lichtsignal
- 5. Halterung zum vollständigen Aufklappen der Frontscheibe

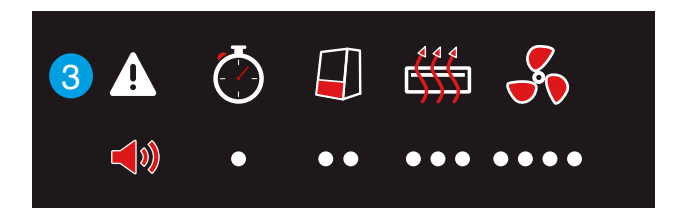

Mit einem Klick können Sie die Lüftung und die Beleuchtung einschalten, sowie den Alarm quittieren.

Ein konstant leuchtender Lichtbalken auf dem Gerät zeigt Ihnen an, dass das höchste Sicherheitsniveau für den Benutzer gewährleistet ist.

Durch die verschiedenen Leucht- und Geräuschimpulse informiert das Gerät den Nutzer in Echtzeit über seinen Betriebszustand.

### Alarmbeschreibung

Vorsicht:

Nach Ausschaltung des Alarms kann dieser sich, wenn die Ursache des Problems noch besteht, wieder einschalten. Der Reset der Alarmen durch die «mute» Taste ändert entsprechend die Betriebsparameter des Geräts. Diese Informationen sind anhand des Webdienstes verfügbar.

| Alarmtypen    | <b>(</b> )                             | Licht-<br>signal | Ereignisse                            | Details                                                        | Auschaltung<br>des Alarms              | Reset des Alarms                                                                                                    |
|---------------|----------------------------------------|------------------|---------------------------------------|----------------------------------------------------------------|----------------------------------------|----------------------------------------------------------------------------------------------------|
| Betriebsstund | en                                     |                  |                                       |                                                                |                                        |                                                                                                    |
| <b>(</b> )    | 1 Signal<br>+<br>5 Sek.<br>Intervalle  | Impulse          | Betriebszeit<br>Timer<br>abgelaufen   | Die vom Timer<br>definierte<br>Betriebszeit<br>ist abgelaufen. | Drücken Sie<br>auf der Taste<br>«mute» | Das Auschalten des Alarms setzt den Timer zurück.<br>NB: der Timer kann durch den integrierten Web-<br>dienst parametriert/eingeschaltet/ausgeschaltet<br>werden.                                                                                                    |
| Luftgeschwind | digkeit                                |                  | · · · · · · · · · · · · · · · · · · · |                                                                |                                        |                                                                                                    |
| ••            | 2 Signale<br>+<br>5 Sek.<br>Intervalle | Impulse          | Schwache<br>Luftgeschwin-<br>digkeit  | Der Luf-<br>tgeschwindig-<br>keitswert<br>ist < 0,4 m/s        | Drücken Sie<br>auf der Taste<br>«mute» | Einstellung des Anemometers<br>Wenn der Alarm sich auslösst:<br>- Prüfen Sie, dass die Lüftung eingeschaltet ist, und<br>dass die Frontscheibe sich in der richtigen Position<br>befindet,<br>- Drücken Sie auf des Taste «mute» um den Alarm<br>zu stoppen,<br>- Siehe Kalibration des Anemometers<br>N.B : Das Anemometer kann durch den integrierten<br>Webdienst eingestellt werden. |

| <b>4 4 4</b><br><b>●</b> ● ● | 3 Signale            |         | Filtersätti-<br>gung<br>(Option<br>Molecode<br>S/A/F) | Der festgelegte<br>Wert vom<br>Molecode ist ><br>von der Sensibi-<br>litätseinstellung<br>für eine Dauer<br>von 40 Sek. | Drücken Sie             | NB: Der Filter muss gewechselt werden                      |
|------------------------------|----------------------|---------|-------------------------------------------------------|----------------------------------------------------------------------------------------------------|-------------------------|------------------------------------------------------------|
|                              | 5 Sek.<br>Intervalle | Impulse | Filteraus-<br>tausch                                  | Das Ablaufda-<br>tum der/des<br>Filter(s) wurde<br>erreicht.                                                            | auf der Taste<br>«mute» | Kontaktieren Sie Erlab oder Ihre übliche<br>Wartungsfirma. |

Lüftung

|                                                                               | ~                                      | 4 Signale | Probleme mit<br>dem Lüfter Die Drehzahl (U/<br>min) unterschei-<br>det sich um +/-<br>10 % vom Lüft                                            |
|-------------------------------------------------------------------------------|----------------------------------------|-----------|----------------------------------------------------------------------------------------------------|
| npulse tungssollwert. au<br>Lüfter außer<br>Betrieb U/min) ist < 700<br>U/min | 4 Signale<br>+<br>5 Sek.<br>Intervalle | npulse    | Probleme mit<br>dem Lüfterdet sich um +/-<br>10 % vom Lüf-<br>tungssollwert.Lüfter außer<br>BetriebDie Drehzahl (U/<br>min) ist < 700<br>U/min |

### Umtausch der Detektionszelle zur Filtersättigung Molécode

|  | 5 Signale<br>+<br>5 Sek.<br>Intervalle | Impulse | Umtausch<br>der Detek-<br>tionszelle zur<br>Filtersätti-<br>gung (Molé-<br>code S/A/F) | Das Ablaufda-<br>tum der Detek-<br>tionszelle ist<br>überschritten. |  | Kontaktieren Sie Erlab oder Ihre übliche<br>Wartungsfirma. |
|--|----------------------------------------|---------|----------------------------------------------------------------------------------------|---------------------------------------------------------------------|--|------------------------------------------------------------|
|--|----------------------------------------|---------|----------------------------------------------------------------------------------------|---------------------------------------------------------------------|--|------------------------------------------------------------|

Reset der Netzparameter

Im Falle, die Netzparameter verloren wurden:

-Prüfen Sie, das das Gerät mit dem Stromnetz verbunden ist

-Schalten Sie das Gerät mit dem Knopf 1 aus.

-Drücken Sie auf der «mute» Taste während 5 Sekunden

-Nach 3 Signaltönen sind die Netzparameter zurückgesetzt

-Schalten Sie das Gerät mit dem Hauptschalter hinter der Kontrolltafel aus und dann wieder an.

-das Gerät hat die standart IP-Adresse: 192.168.0.200

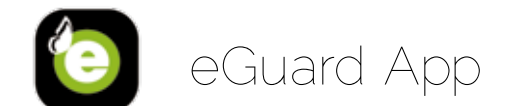

### Treten Sie in eine sicherer vernetzte Welt ein

Die Vernetzung der Captair Smart Abzüge ermöglicht die Ferneinstellung und Überwachung eines oder mehrerer Geräte. Nachdem Sie Ihr Gerät online registriert haben, benutzen Sie die eGuard App und:

- -Erhalten Sie Warnmeldungen
- -Schauen Sie auf Ihren Verwendungsstatistiken
- -Erweitern Sie Ihre Erfahrung als Anwender
- -Profitieren Sie von exklusiven Garantien und Dienstleistungen\*

### Das Anschlussprinzip

### Ein Ökosystem, dass für eine einfachere Nutzung und einen sichereren Schutz konzipiert wurde

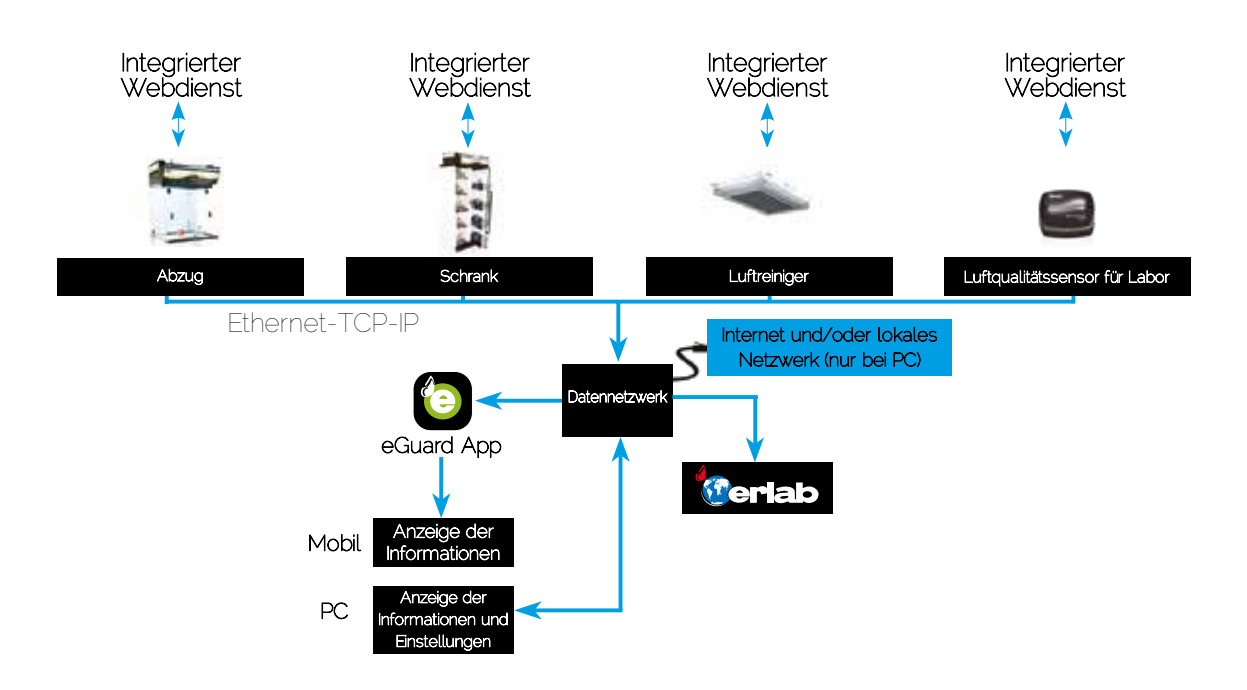

| 3 Versionen                       | Webservice                                     | Mobile<br>App                      | PC<br>App                                                      |
|-----------------------------------|------------------------------------------------|------------------------------------|----------------------------------------------------------------|
| Nutzungsbedingungen               | Anschluss mit Netzkabel<br>(RJ45) direkt am PC | Internetzugang<br>(mit 3G/4G)      | Lokaler und/oder<br>Internetzugang                             |
| Anschlussanforderungen            | 1 PC + 1 Kabel                                 | 1 Smartphone Apple<br>oder Android | 1 PC ans Internet oder<br>ans lokale Netzwerk<br>angeschlossen |
| Einstellungen                     | Anzeige der Infos +<br>Einstellungen           | Anzeige der Infos                  | Anzeige der Infos +<br>Einstellungen                           |
| Anzeige der Daten                 | Nur ein Gerät                                  | Mehrere Geräte                     | Mehrere Geräte                                                 |
| Zugang zur Historie               | <                                              | <                                  | <                                                              |
| Herunterladen der Historie        | <                                              |                                    |                                                                |
| Warnsignale                       |                                                | <                                  | <                                                              |
| Steuerung mehrerer Geräte         |                                                | <b>S</b>                           | <b>S</b>                                                       |
| Steuerung durch mehrere<br>Nutzer |                                                |                                    | <b>S</b>                                                       |
| Erhalt der<br>Anwendungsberichte  |                                                |                                    | (ausser bei lokalen Netzwerken)                                |
| Herunterladen                     |                                                | Available on the App Store         | erhältlich auf<br>www.erlab.com                                |

### Anschlussmöglichkeiten

Integrierter Webdienst

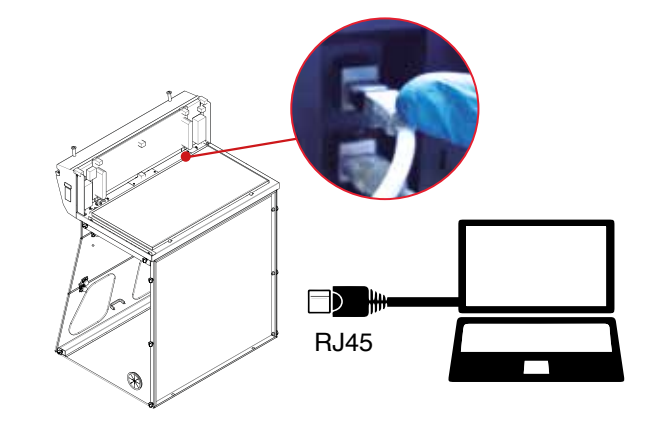

### App für Smartphone oder PC

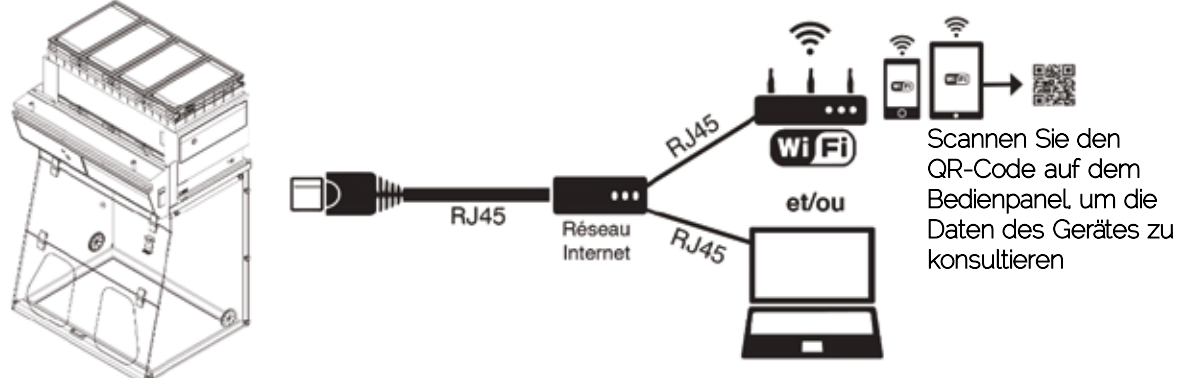

### Zugang zur Steuerschnittstelle

# Konsultieren Sie die Parameter und gelangen Sie zu den Einstellungen Ihres Gerätes über den integrierten Webdienst.

### Vorab:

- Stellen Sie einen Computer mit Ethernet-Anschluss bereit (für den Anschluss des Ethernet-Kabels RJ 45)
- Das WLAN dieses Computers muss unbedingt abgeschaltet sein
- Stellen Sie sicher, dass der Computer mit einem Webbrowser ausgestattet ist (Internet Explorer, Edge, Chrome, Mozilla Firefox, Safari, ...)

Hinweis: das RJ 45 Kabel, das den direkten Anschluss an den Computer erlaubt, wird mit dem Gerät geliefert

### Wo finden Sie das Verbindungskabel RJ 45?

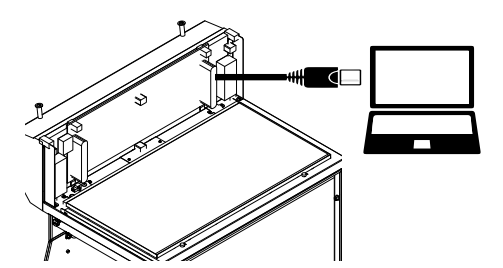

 Das RJ 45 Kabel (schwarz) ist bereits an das Gerät angeschlossen und hinter der Kontrolltafel des Filterabzuges aufgewickelt

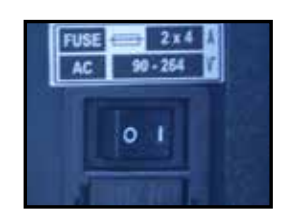

- Überprüfen Sie, ob der Hauptschalter (an der Rückseite der Kontrolltafel der Filterabzüge und Schränke) Ihres Gerätes auf "ON" gestellt ist
- Verbinden Sie das Gerät mit dem Computer

2

Öffnen Sie Ihren Webbrowser, geben Sie die folgende IP Adresse 192.168.0.200 in die Adresszeile ein und bestätigen Sie

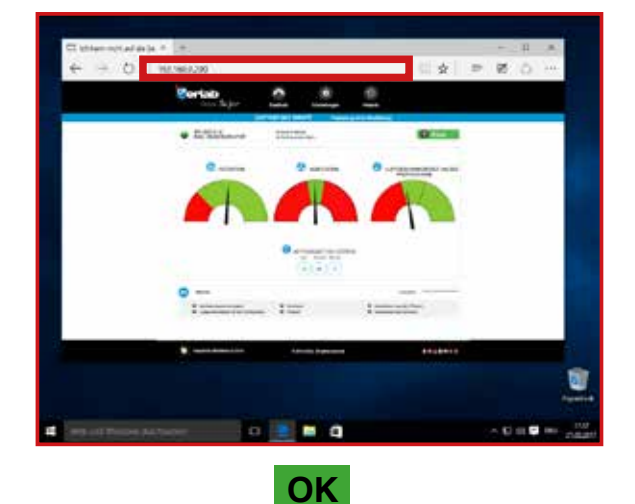

Sie sind mit dem integrierten Webdienst verbunden Sie sehen den Bildschirm "Zustand" und können zum Bildschirm "Einstellungen" mithilfe des folgenden Logins gelangen:

Login : erlab / Passwort : smart

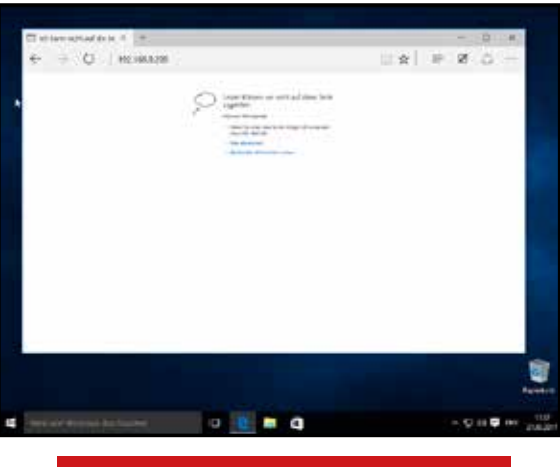

Die Seite ist nicht erreichbar

Die Netzwerkeinstellungen Ihres Computers erlauben den Zugriff zum integrierten Webdienst nicht

Wenden Sie die folgende Verfahrensweise an

#### Siehe Seite 16

#### Seite ist nicht erreichbar

l

#### Veränderung der Netzwerkeinstellungen des Computers

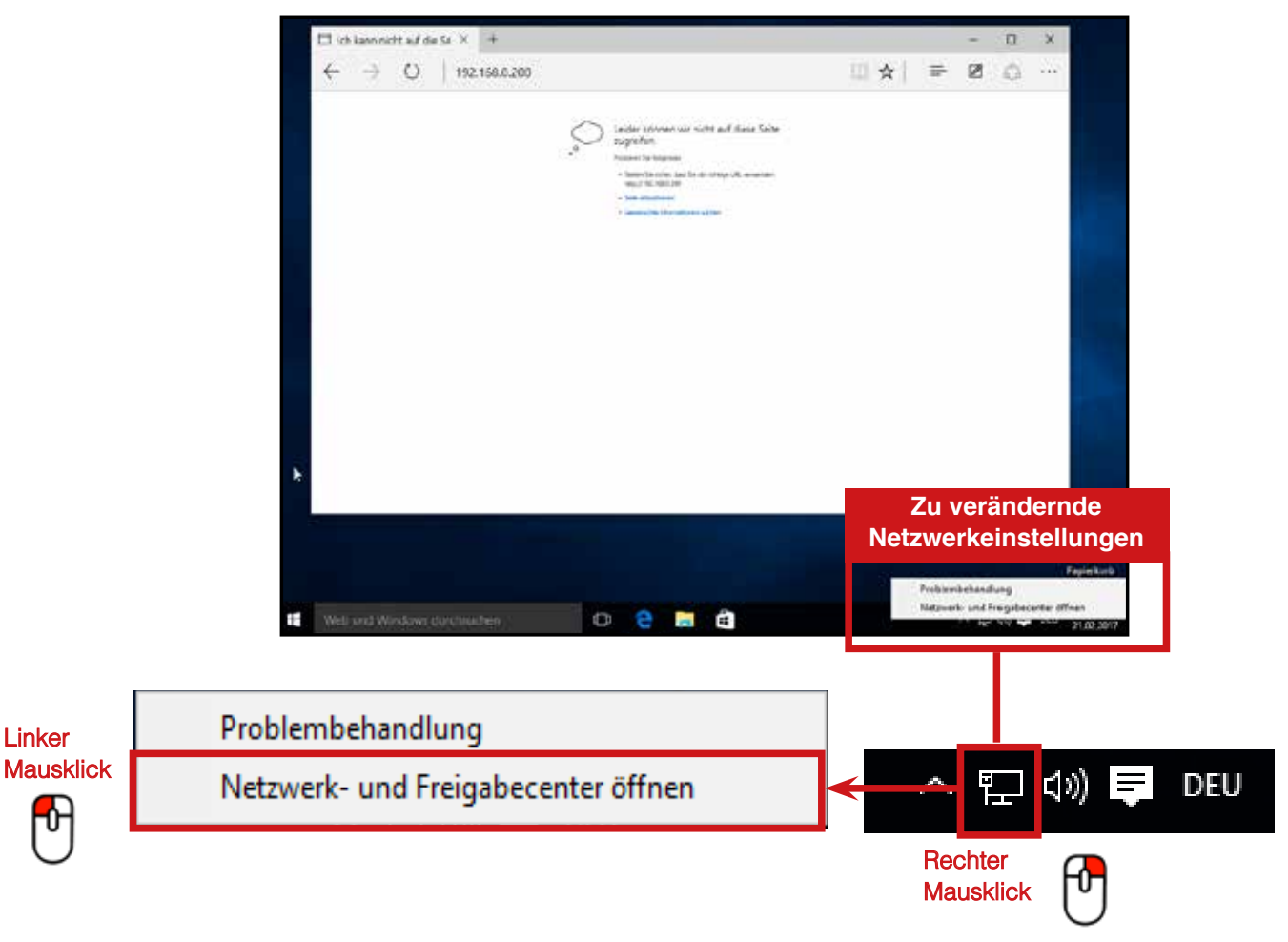

### 2 Zugang zum Netzwerk- und Freigabecenter Ihres Computers

| Netzwerk- und Freigabecenter                                     |                                                                         | – 🗆 X                                                          | 7         |
|------------------------------------------------------------------|-------------------------------------------------------------------------|----------------------------------------------------------------|-----------|
| $\leftarrow \  ightarrow \ \uparrow \ {f s} \ lpha$ « Netzwerk u | ind Internet > Netzwerk- und Freigabecenter                             |                                                                |           |
| Startseite der Systemsteuerung                                   | Grundlegende Informationen zum<br>einrichten                            | Startseite der Systemsteuerung                                 | Linker    |
| Adaptereinstellungen ändern<br>Erweiterte                        | Aktive Netzwerke anzeigen                                               | <u>Adaptereinstellungen ändern</u>                             | Mausklick |
| rreigabeenstellungen andem                                       | <b>Réseau</b><br>Öffentliches Netzwerk                                  | Erweiterte<br>Freigabeeinstellungen ändern                     | 0         |
|                                                                  | Netzwerkeinstellungen ändern                                            |                                                                |           |
|                                                                  | Neue Verbindung oder neues Netzwe<br>Breitband-, DFÜ- oder VPN-Verbindu | rk einrichten<br>ng bzw. Router oder Zugriffspunkt einrichten. | Г         |
|                                                                  | Probleme beheben                                                        |                                                                |           |
|                                                                  | Netzwerkprobleme diagnostizieren u<br>abrufen.                          | nd reparieren oder Problembehandlungsinformationen             |           |
|                                                                  |                                                                         |                                                                |           |
|                                                                  |                                                                         |                                                                |           |
|                                                                  |                                                                         |                                                                |           |
|                                                                  |                                                                         |                                                                |           |

### 3 Zugang zur Netzwerkverbindung Ihres Computers

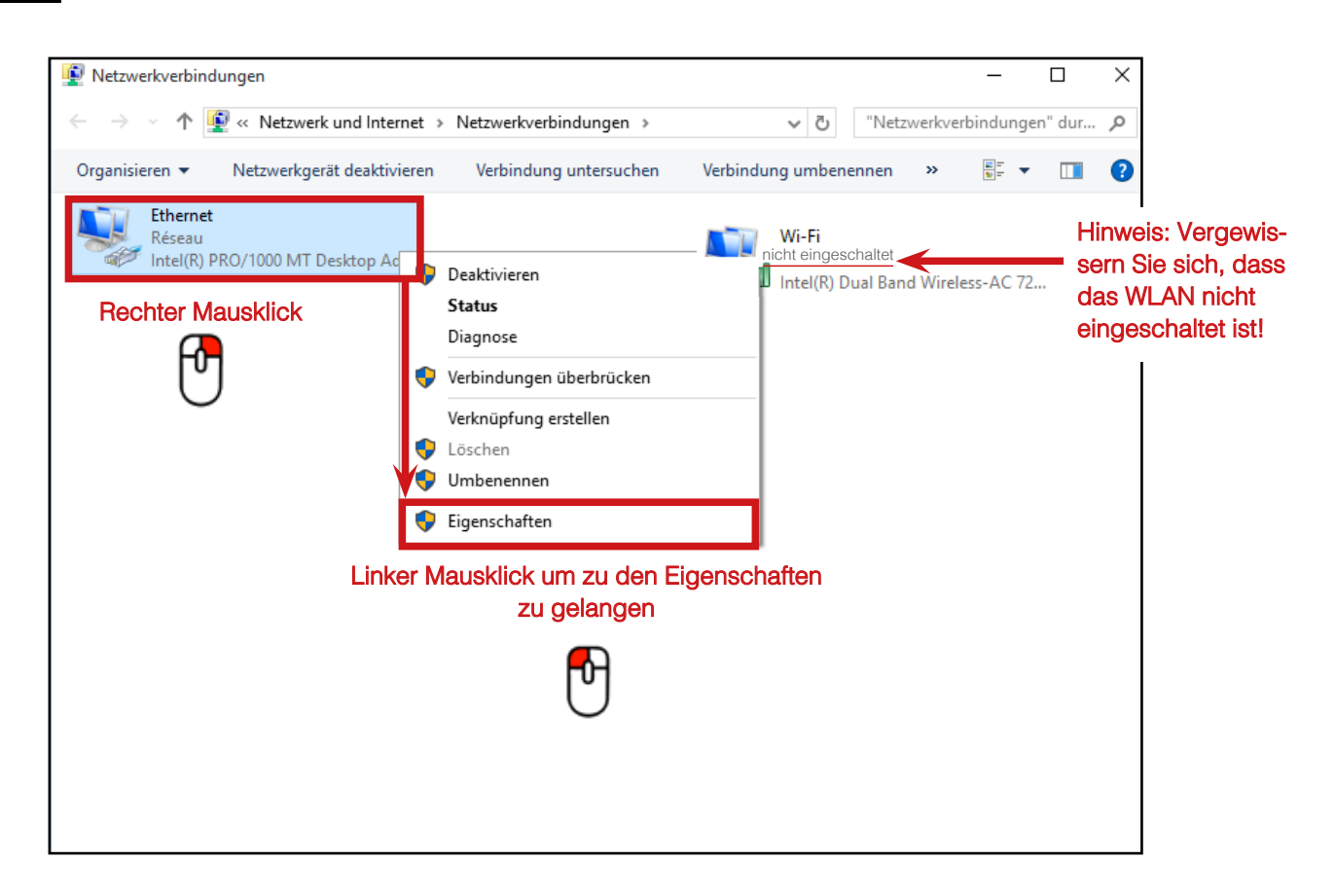

### 4 Eingabe der Netzwerkeinstellungen, die mit dem Zugang zum integrierten Webdienst vereinbar sind

|                     | Eigenschaften von Ethernet                                                                                                    | × |                    |
|---------------------|----------------------------------------------------------------------------------------------------|---|--------------------|
|                     | Netzwerk                                                                                                    |   |                    |
|                     | Verbindung herstellen über:                                                                                                    |   |                    |
|                     | Intel(R) PRO/1000 MT Desktop Adapter                                                                                                    |   |                    |
|                     | Konfigurieren<br>Diese Verbindung verwendet folgende Elemente:                                                                                                    | ] |                    |
| Linker<br>Mausklick | Client pour les réseaux Microsoft Partage de fichiers et imprimantes Réseaux Microsoft Planificateur de paquets QoS Protocole Internet version 4 (TCP/IPv4) Protocole de multiplexage de carte réseau Microsoft Protocole de protocole LLDP Microsoft Installieren Deinstallieren Eigenschaften Beschreibung Protocole TCP/IP (Transmission Control Protocol/Internet Protocol). Protocole de réseau étendu par défaut permettant la communication entre différents réseaux interconnectés. |   | inker<br>lausklick |
|                     | UK Abbreche                                                                                                    | n |                    |

Hinweis: Notieren Sie sorgfältig die vorhandenen Einstellungen bevor Sie die folgende Veränderung vornehmen. Dies erlaubt Ihnen, die ursprüngliche Konfiguration wiederherzustellen!

| Eigenschaften von Protocole Inter                                                                           | net version 4 (TC                                            | CP/IPv4) X                                                     |      |
|----------------------------------------------------------------------------------------------------|--------------------------------------------------------------|----------------------------------------------------------------|------|
| Allgemein                                                                                                   |                                                              |                                                                |      |
| IP-Einstellungen können automatis<br>Netzwerk diese Funktion unterstüt<br>Netzwerkadministrator, um die gee | ch zugewiesen we<br>zt. Wenden Sie sig<br>igneten IP-Einstel | rden, wenn das<br>ch andernfalls an den<br>lungen zu beziehen. |      |
| O IP-Adresse automatisch bezie                                                                              | hen Ein                                                      | ben Sie die folgen<br>stellungen ein:                          | Iden |
| Folgende IP-Adresse verwend                                                                                 | ben:                                                         |                                                                |      |
| IP-Adresse:                                                                                                 | 192 . 168                                                    | . 0 . 100                                                      |      |
| Subnetzmaske:                                                                                               | 255 . 255                                                    | . 255 . 0                                                      |      |
| Standardgateway:                                                                                            |                                                              |                                                                |      |
| ONS-Serveradresse automatis                                                                                 | sch beziehen                                                 |                                                                |      |
| Folgende DNS-Serveradresse                                                                                  | n verwenden:                                                 |                                                                |      |
| Bevorzugter DNS-Server:                                                                                     |                                                              |                                                                |      |
| Alternativer DNS-Server:                                                                                    |                                                              | •                                                              |      |
| Einstellungen beim Beenden                                                                                  | überprüfen<br>Bestä                                          | tigen :rweitert                                                |      |
|                                                                                                    |                                                              | a meller t                                                     |      |
|                                                                                                    | C                                                            | K Abbrechen                                                    |      |

5

•

Gehen Sie zum Webbrowser zurück und geben Sie erneut die folgende IP Adresse 192.168.0.200 in die Adresszeile ein und bestätigen Sie

|   | 192.168.0.200         |                                                                         | 11 x                      | ≕ M2 0 * |
|---|-----------------------|-------------------------------------------------------------------------|---------------------------|----------|
|   | Sectab<br>Since Jafer | 0                                                                       | 0                         |          |
| - |                       | Arrian () Arristory Pressure (<br>Strate & Arrist<br>Plant as an Arrist | 0                         |          |
|   | -                     | · unstants                                                              | Current considered access |          |
|   |                       |                                                                         |                           |          |
|   |                       |                                                                         | -1-                       |          |
|   |                       | · · · · · ·                                                             |                           |          |
|   | 0                     |                                                                         |                           |          |
|   | - internet            | . :=                                                                    | : table and the           |          |
|   | <b>S</b>              | Annala Algoriana                                                        |                           | 5        |
|   |                       |                                                                         |                           |          |

**OK** : Sie sind mit dem integrierten Webdienst verbunden

Sie sehen den Bildschirm "Zustand" und können zum Bildschirm "Einstellungen" mithilfe des folgenden Logins gelangen: :

Login: erlab / Passwort: smart

16

### Steuerschnittstelle

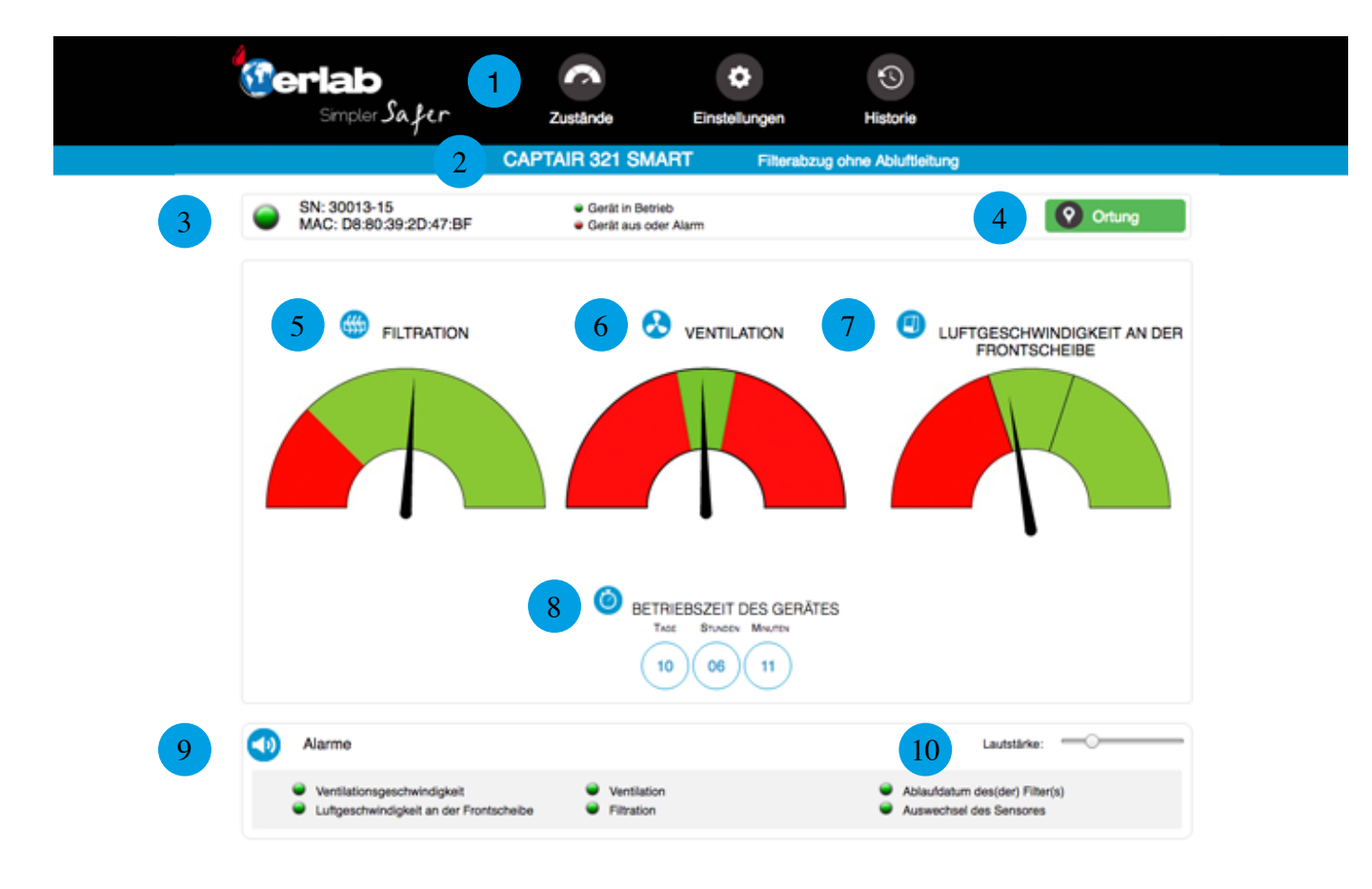

|         | 11 Integrierter Webdienst v2.0.0 A      | © 2016 Erlab. All rights reserved. | 12 ****** |
|---------|-----------------------------------------|------------------------------------|-----------|
| Details | zum Status der Geräte                   |                                    |           |
| 1       | Auswahl der aktiven Schnittstellenseite |                                    |           |

| 2  | Identifizierung des Gerätes: Modell                                                |
|----|------------------------------------------------------------------------------------|
| 3  | Identifizierung des Gerätes: Seriennummer, MAC-Adresse, Zustand des Gerätes        |
| 4  | Standort des Gerätes                                                               |
| 5  | Filtrationsmesser: gibt das Sättigungsniveau der Hauptaktivkohlefilter an          |
| 6  | Anzeiger Ventilation: Zeigt den Ventilatorzustand                                  |
| 7  | Anzeiger Luftgeschwindigkeit: zeigt die Luftgeschwindigkeit an der Frontscheibe an |
| 8  | Nutzungszeit des Gerätes seit dem letzten Einschalten der Ventilation              |
| 9  | Zustand der Warnsignale des Gerätes (siehe Auslösebedingungen der Alarme)          |
| 10 | Einstellung der Alarmlautstärke                                                    |
| 11 | Version der inbegriffenen Servicefunktion                                          |
| 12 | Auswahl der Menüsprache                                                            |

### Der Zugang zu den Einstellungen ist mit den folgenden Anmeldedaten verbunden:

### Login: erlab Kennwort: smart

| <b>@erlab</b>                                          |                                                                    | \$               | •                 |                        |
|--------------------------------------------------------|--------------------------------------------------------------------|------------------|-------------------|------------------------|
| Simpler Safer                                          | Zustände Einst                                                     | tellungen        | Historie          |                        |
|                                                        | CAPTAIR 321 SMART                                                  | Filterabzug o    | hne Abluftleitung |                        |
| SN: 25998-1601<br>MAC: D8:80:39:01:9D:B8               | <ul> <li>Gerät in Betrieb</li> <li>Gerät aus oder Alarm</li> </ul> |                  |                   | Ortung                 |
| Einstellungen ändern und bestätigen                    |                                                                    |                  |                   |                        |
| Datum/Uhr                                              |                                                                    |                  |                   |                        |
| Datum: 26/04/2017                                      | Uhrzeit: 08 Minuten: 12 am 🕈                                       |                  |                   | 8 Bestätigen           |
| Hetzwerk                                               |                                                                    |                  |                   |                        |
| - Mode<br>Static IP \$                                 | - IP<br>10 0 0                                                     | 100              |                   |                        |
| - Hostname<br>ERLAB                                    | - MASK<br>255 255 0<br>- GW                                        | 0                |                   |                        |
|                                                        |                                                                    |                  | Y                 |                        |
| Aktivierung des Datenaustausches m                     | nt der eGuard-App: 🧭                                               |                  |                   | Bestätigen Neu Starten |
| Ventilator                                             |                                                                    |                  |                   |                        |
| Grenzwert: 1300                                        | RPM (Min: 1200 RPM   Max: 2800 RPM)                                |                  |                   | Bestätigen             |
| Kalibration des Anemometers                            | 3                                                                  |                  |                   |                        |
| Gemessene Luftgeschwindigkeit: o                       | m/s (Ventilation = AN I Grenzwe                                    | ert >= 1200 RPM) |                   | Bestätigen             |
| Filtersättigungsalarm                                  |                                                                    |                  |                   |                        |
| Sensortyp: Molecode S Neue Einstellung:                | Mittlere Empfindlichkeit                                           |                  |                   |                        |
| Background Noise:  Sensorwechseldatum: 18/10/2016      | Nächster Sensorwechsel: 18/10/2                                    | 021              |                   |                        |
|                                                        |                                                                    |                  |                   | Bestätigen             |
| Ablaufdatum des(der) Filter(s                          | )                                                                  |                  |                   |                        |
| Filtertyp: (AS ‡)<br>Letzter Filterwechsel: 18/10/2016 | Nächster Filterwechsel: 540                                        | Tage             |                   | Bestätigen             |
|                                                        |                                                                    |                  |                   |                        |
| Integrierter Webdienst v2.1.3 A                        | © 2016 Erlab. All r                                                | rights reserved. |                   |                        |

| Details o | der Einstellungsseite                                                                                                    |
|-----------|----------------------------------------------------------------------------------------------------|
| 1         | Einstellung des Zeitstempels (timestamp) des Gerätes                                                                                                    |
|           | Netzwerkeinstellung des Gerätes<br>Modus: Protokollauswahl für die Auswahlart der IP<br>Hostname: Bezeichnung des Gerätes im Netz<br>IP: IP-Adresse des Gerätes<br>MASK: Netzmaske<br>GW: Netzwerk-Gateway                                                                                                    |
| 2         | Änderung der Netzparameter<br>Der DHCP-Modus ist standartmässig aktiviert                                                                                                    |
|           | Jedes Gerät verfügt über ein hostname: ER-APPAREIL-N°SERIE.<br>Beispiel für einen Captair Smart 321 mit 25698 als Seriennnummer:<br>Hostname: ER-321-25698                                                                                                    |
|           | Dieser Hostname ist hinter der Kontrolltafel auf dem «IP-Adresse» Etikett angezeigt.<br>Wenn das Gerät nicht an einem DHCP-Server angeschlossen ist, wird automatisch die standart IP-Adresse<br>192.168.0.200.                                                                                                    |
| 3         | Aktivierung/Deaktivierung des Datenaustausches<br>Erlaubt die Übermittlung von Gerätedaten zum eGuard-Server für folgende Zwecke:<br>* zur Fernüberwachung über die eGuard-App (Mobil und PC)<br>* zum Empfang personalisierter Verwendungsberichte                                                                                                    |
| 4         | Einstellung des Ventilationssollwertes des Gerätes                                                                                                    |
| 5         | Kalibrierung des Anemometers:<br>Siehe Einstellungsprozedur des Anemometers                                                                                                    |
| 6         | Filtersättigungsalarm<br>(automatischer Aktivkohle-Filtersättigungsensor Option Molécode)<br>Angabe des Sensortypen (S: Lösungsmittel / A: Säuren / F: Formaldehyd)<br>Einstellung der Empfindlichkeit des Sensors:<br>5 Einstellungsstufen (Sensor S): hohe Empfindlichkeit / durchschnitttlich hohe Empfindlichkeit / mittelmäßige<br>Empfindlichkeit / durchschnittlich niedrige Empfindlichkeit / niedrige Empfindlichkeit |
|           | <ul> <li>3 Einstellungstufen (Sensoren A und F): hohe Empfindlichkeit / mittelmäßige Empfindlichkeit / niedrige Empfindlichkeit</li> <li>Austausch der Sensoren:</li> <li>Die Eingabe des Austauschdatums des Sensors, zeigt das Datum des nächsten Sensorwechsels an.</li> </ul>                                                                                                    |
|           | Maximale Nutzungsdauer der Filter                                                                                                    |
|           | Angabe des Filtertypen (AS: für organische Lösungsmitteldämpfe / BE+: Polyvalent, hauptsächlich für Säuren<br>und organische Dämpfe / K: Für Ammoniakdämpfe / F: für Formaldehyddämpfe / HP: für Partikel)                                                                                                    |
| 7         | Für die Geräte, die mit Aktivkohle- sowie HEPA-Filtern ausgestattet sind, tragen Sie den Aktivkohlefiltertyp ein.                                                                                                    |
|           | Letzter Filterwechsel:<br>Die Eingabe des Austauschdatums des Filters, zeigt die Anzahl der Tage bis zum Ablauf der maximalen<br>Nutzungsdauer an.                                                                                                    |
| 8         | Bestätigungstaste (achten Sie darauf, jede Einstellung zu bestätigen)                                                                                                    |

|   | 1 -                                                                                                    |                                                                                                    | - and the second second                      | 11000110             |                        |
|---|----------------------------------------------------------------------------------------------------|----------------------------------------------------------------------------------------------------|----------------------------------------------|----------------------|------------------------|
|   |                                                                                                    | CAPTAIR 321 SM/                                                                                                    | ART Filterabzu                               | g ohne Abluftleitung |                        |
| 0 | SN: 25381-16<br>MAC: 00:1E:C0:BB:DC:69                                                                                                    | <ul> <li>Gerät in Betri</li> <li>Gerät aus od</li> </ul>                                                                                                    | eb<br>er Alarm                               |                      | Ortung                 |
| 3 | Historie der Ereignisse                                                                                                    |                                                                                                    |                                              |                      |                        |
|   | 2016/11/17 - 13.26: Geraet in Betrieb<br>2016/11/17 - 13.26: Angehaltenes Ger<br>2016/11/16 - 15.27: Passende Luftges<br>2016/11/16 - 115.27: Passende Luftges<br>2016/11/16 - 115.37: Passende Luftges<br>2016/11/16 - 115.37: Sensende Luftges<br>2016/11/16 - 115.37: Sensende Luftges<br>2016/11/10 - 19:10: Angehaltenes Ger<br>2016/11/10 - 19:10: Angehaltenes Ger<br>2016/11/07 - 12:54: Angehaltenes Ger<br>2016/11/07 - 12:54: Angehaltenes Ger<br>2016/11/07 - 12:54: Schwache Luftges<br>2016/11/07 - 12:54: Schwache Luftges<br>2016/11/07 - 12:54: Schwache Luftges<br>2016/11/07 - 12:54: Schwache Luftges<br>2016/11/07 - 12:45: Schwache Luftges<br>2016/11/07 - 12:45: Schwache Luftges<br>2016/11/07 - 12:45: Schwache Luftges<br>2016/11/07 - 12:45: Molecode S: Find<br>2016/10/28 - 10.35: Angehaltenes Ger<br>2016/10/28 - 10.35: Angehaltenes Ger<br>2016/10/28 - 10.35: Angehaltenes Ger<br>2016/10/28 - 10.34: Angehaltenes Ger<br>2016/10/28 - 10.34: Angehaltenes Ger<br>2016/10/28 - 10.34: Angehaltenes Ger<br>2016/10/28 - 10.34: Angehaltenes Ger<br>2016/10/28 - 10.34: Angehaltenes Ger<br>2016/10/28 - 10.34: Angehaltenes Ger<br>2016/10/28 - 10.34: Angehaltenes Ger<br>2016/10/28 - 10.34: Angehaltenes Ger<br>2016/10/28 - 10.34: Angehaltenes Ger<br>2016/10/28 - 10.34: Angehaltenes Ger<br>2016/10/28 - 10.34: Angehaltenes Ger<br>2016/10/28 - 10.34: Angehaltenes Ger<br>2016/10/28 - 10.32: Angehaltenes Ger<br>2016/10/28 - 10.32: Angehaltenes Ger<br>2016/10/28 - 10.25: Angehaltenes Ger<br>2016/10/28 - 10.25: Angehaltenes Ger<br>2016/1 | aet<br>chwindigkeit an der Frontscheit<br>chwindigkeit an der Frontscheit<br>chwindigkeit an der Frontscheit<br>chwindigkeit an der Frontscheit<br>chwindigkeit an der Frontscheit<br>chwindigkeit an der Frontscheit<br>chwindigkeit an der Frontscheit<br>chwindigkeit an der Frontscheit<br>chwindigkeit an der Frontscheit<br>chwindigkeit an der Frontscheit<br>abt an der Frontscheit<br>chwindigkeit an der Frontscheit<br>chwindigkeit an der Frontscheit<br>aet<br>aet<br>aet<br>aet<br>aet<br>aet<br>aet<br>aet<br>aet<br>ae | 20<br>00<br>00<br>28<br>08<br>08<br>08<br>08 | 2                    | Historie herunterladen |
|   |                                                                                                    |                                                                                                    |                                              |                      |                        |

| Details | der Verlaufsseite                                       |
|---------|---------------------------------------------------------|
| 1       | Zeigt die Historie der Ereignisse des Gerätes an        |
| 2       | Ermöglicht das Herunterladen der Historie im csv-Format |

### Sollwerte für die Ventilation je nach Filterkolonnentyp

| Gerät / Typ der Filtersäule | 1P          | 1C          | 1C1P                 | 1P1C        | 1P1C1P      | 1P2C                 | 2C1P        | 2C          | 2P          |
|-----------------------------|-------------|-------------|----------------------|-------------|-------------|----------------------|-------------|-------------|-------------|
| 321                         |             |             |                      |             |             |                      |             |             |             |
| 391                         |             |             |                      |             |             |                      |             |             |             |
| 481                         | 1800<br>RPM |             | 2200 2500<br>RPM RPM | 2550<br>RPM | 2800<br>RPM | 2800 2800<br>RPM RPM | 2800<br>RPM | 2600<br>RPM | 2200<br>RPM |
| 392                         |             | 2200<br>RPM |                      |             |             |                      |             |             |             |
| 483                         |             |             |                      |             |             |                      |             |             |             |
| 633                         |             |             |                      |             |             |                      |             |             |             |
| 714                         |             |             |                      |             |             |                      |             |             |             |

### Einstellung des Anemometers

### 2 Möglichkeiten:

1-Durch die Kontrolltafel des Gerätes (für die erste Inbetriebnahme)

2-Durch den integrierten Webdienst

### Durch den integrierten Webdienst

1- Schalten Sie die Lüftung des Abzuges an. Lassen Sie die Lüftung für ca. 10 Minuten laufen, damit das Anemometer seine optimale Betriebstemperatur erreicht.

2- Greifen Sie auf die Steuerschnittstelle des Gerätes zu, und geben Sie Ihren Login und Ihr Kennwort ein, um Zugriff auf die Bearbeitung der Einstellungen zu erhalten Login : erlab

Kennwort : smart

3- Messen Sie die Luftstromgeschwindigkeit mit dem Windmessgerät

4- Auf Einstellungsseite auf, Geben Sie den gemessenen Wert in das entsprechende Feld ein

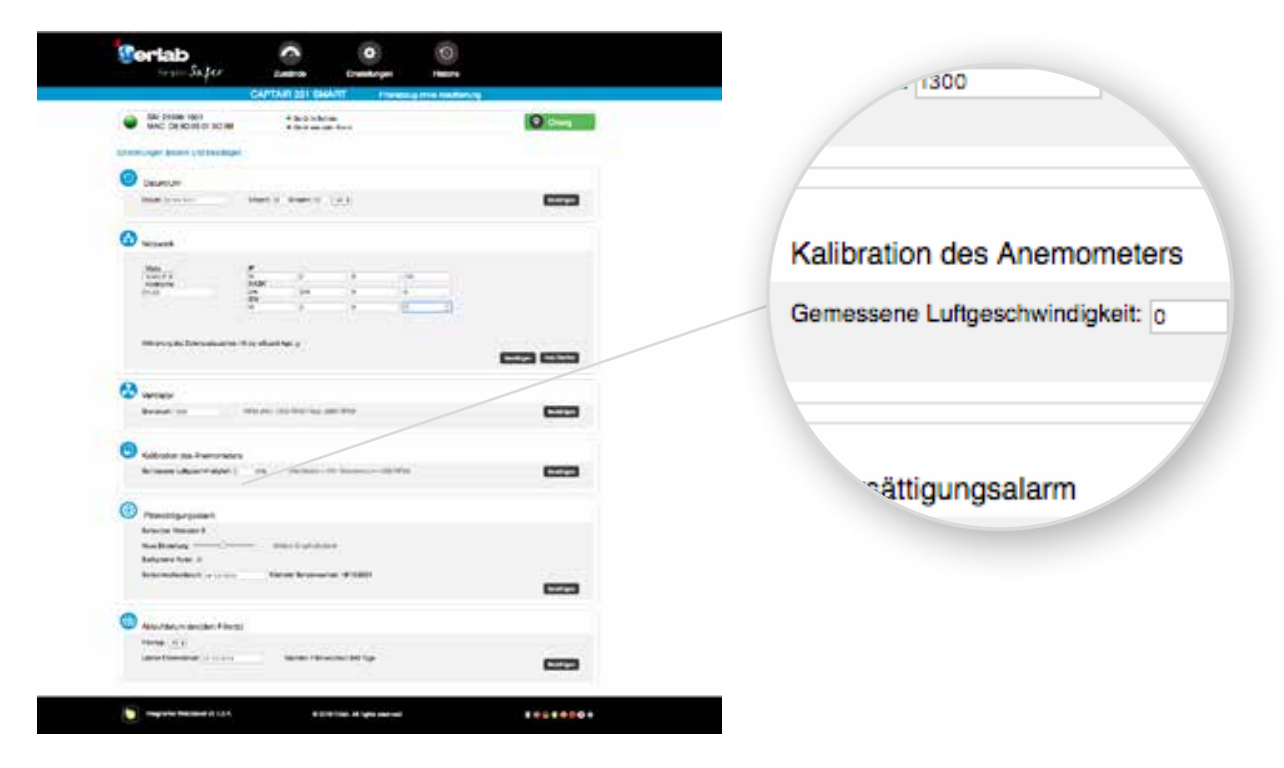

5- Klicken Sie auf "Bestätigen" oder "Neu starten"

NB: die Kalibration des Anemometers muss nach jeder Änderung der Filtrationskolonne (Filtrationstyp/ Filterwechsel) und jährlich durchgeführt werden.

### Verfahren zur Sättigungsdetektion von Molekularfiltern durch Aceton

Aceton ist ein Lösungsmittel, das leicht und schnell bei Raumtemperatur verdunstet. Es ist ein guter Indikator, um den Sättigungsgrad der Molekularfilter abzuschätzen. Dieses Verfahren bietet drei Bewertungsmöglichkeiten der Aktivkohlefiltersättigung. Nach der Verdunstung einer kleinen Menge von Aceton im Innenraum des Captair Smart ist es möglich, entweder einen Aceton-Detektionsschlauch, einen Molecode S – Sättigungsdetektor oder einen PID-Detektor zu nutzen. Auf diese Weise können Sie ermitteln, ob ein Filterwechsel notwendig ist.

### Filtersättigungsdetektion mit Farbreaktionsröhrchen

Liste des notwendigen Materials:

- Ungefähr 5 ml Aceton (nicht mitgeliefert)
- Absorbierbares Papier ( nicht mitgeliefert)
- Schälchen oder Tiegel (nicht mitgeliefert)
- Tygonschlauch (mitgeliefert). Nutzen Sie kein anderes Material, wie Silikon, das Aceton absorbieren kann und die Messung verfälschen würde
- Probennahmepumpe (nicht mitgeliefert)
- Farbreaktionsröhrchen (nicht mitgeliefert)

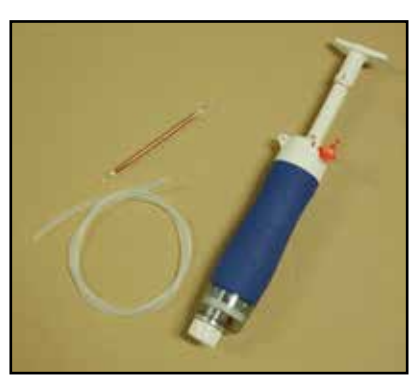

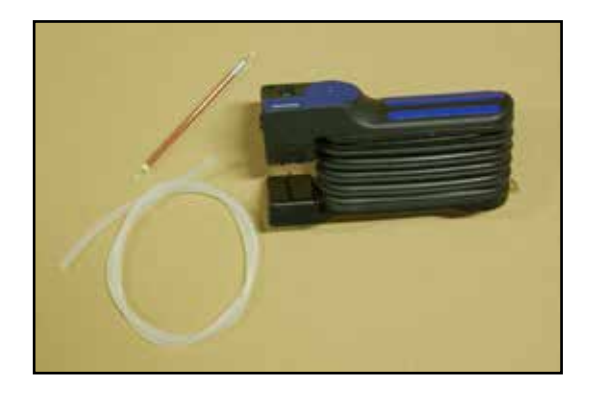

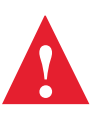

Die nicht von Erlab mitgelieferte Ausstattung kann bei verschiedenen Herstellern gekauft werden, wie z.B. Gastec, Dräger, RAE System oder ihren zugelassenen Wiederverkäufern.

Immer die Pumpe mit den Teströhrchen der gleichen Marke benutzen.

Ref. Teströhrchen Gastec: 151 L (2 Pumphübe) Ref. Teströhrchen Drager: 81 03 381 (1 Pumphub)

Ref. Teströhrchen RAE: 10-111-40 (100cc entnehmen)

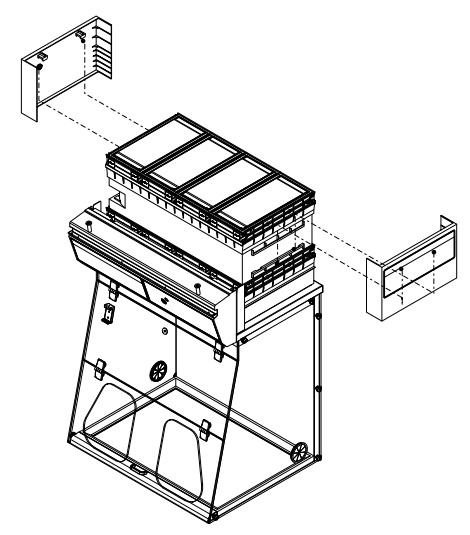

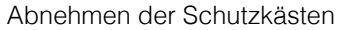

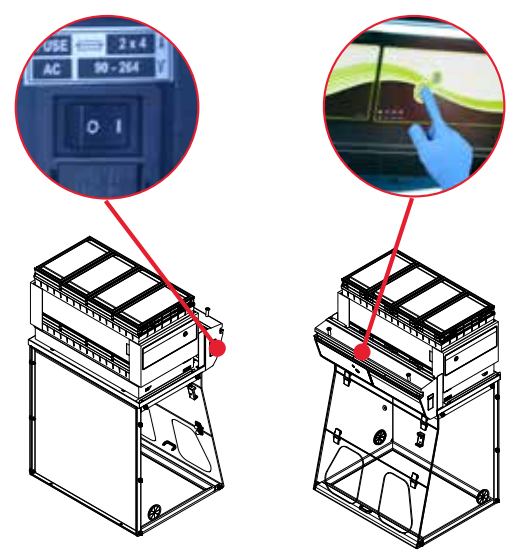

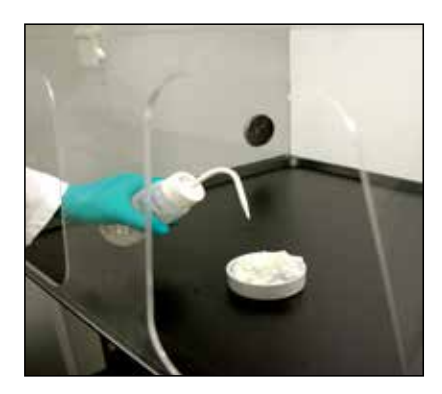

Geben Sie das absorbierbare Papier in den Behälter und stellen Sie diesen in den Arbeitsraum. Gießen Sie 5 ml Aceton auf das absorbierbare Papier.

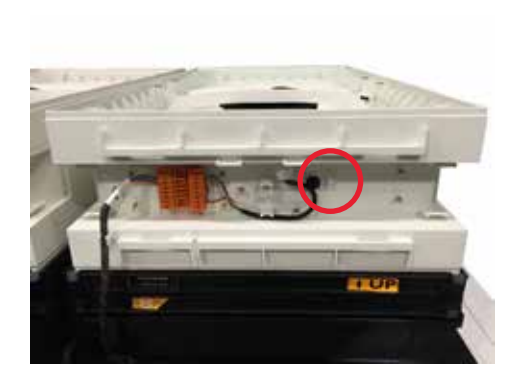

Nachdem Sie den Stöpsel des Entnahmeports abgenomen haben, verbinden Sie den Schlauch mit dem Belüftungsmodul.

Entsprechend des Modelles verbinden Sie den Schlauch mit dem folgenden Belüftungsmodul

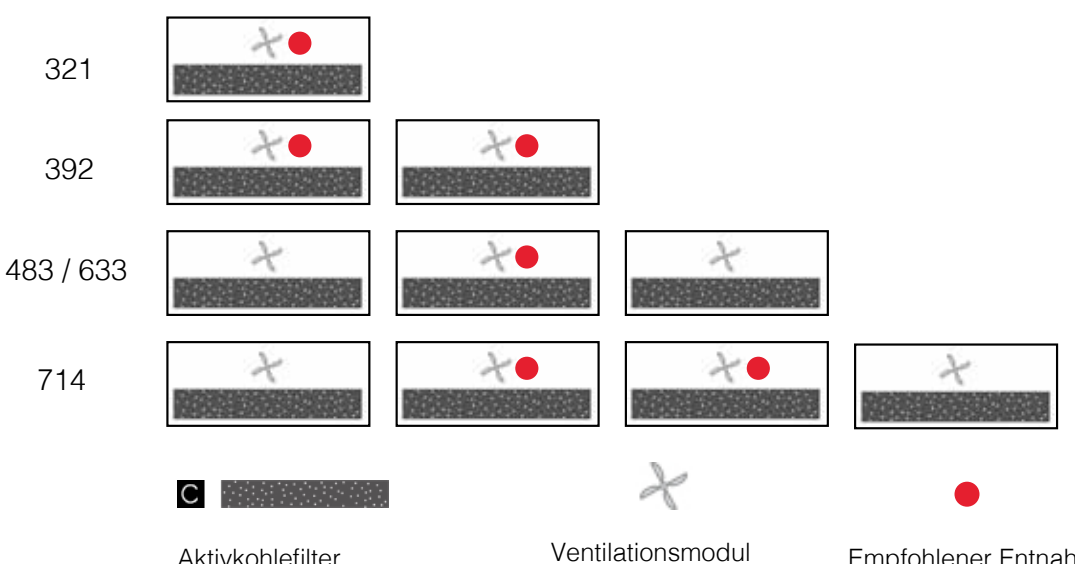

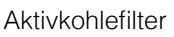

Empfohlener Entnahmeport für Schläuche

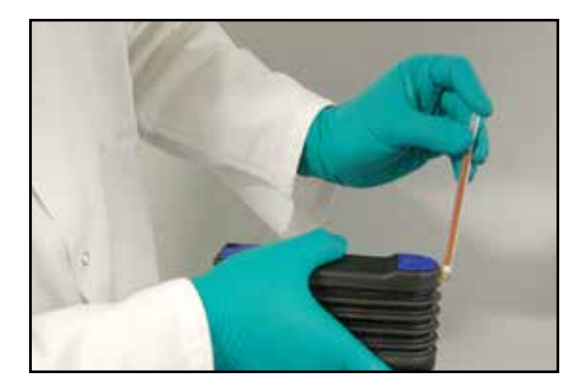

Brechen Sie die 2 Enden des Farbreaktionsröhrchens auf. Jede Pumpe ist in der Regel mit einem System ausgestattet, welches das absolut gefahrenlose Aufbrechen des Röhrchens ermöglicht.

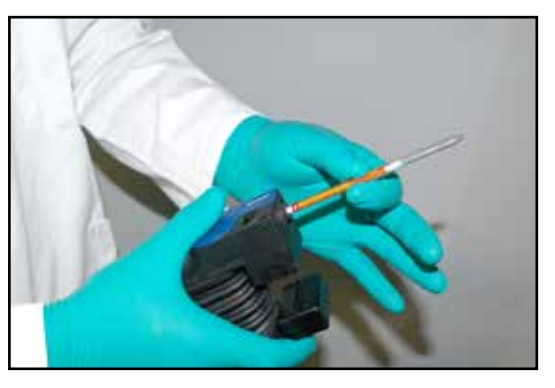

Schließen Sie das aufgebrochene Rohr an die Pumpe an und überprüfen Sie sorgfältig, dass dieses richtig herum eingesetzt wurde. Die Farbreaktionsröhrchen sind zu diesem Zweck besonders gekennzeichnet.

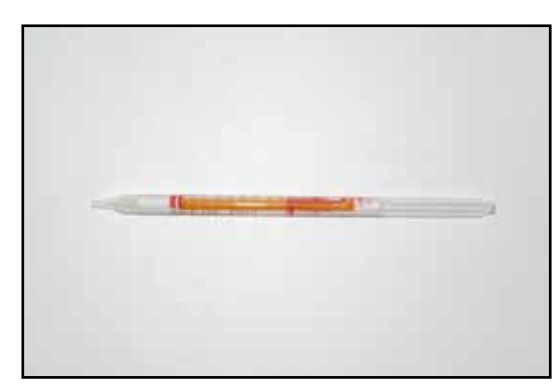

Fangen Sie mit der Absaugung durch Farbreaktionsröhrchen an. Die genaue Anzahl der Pumpstöße entnehmen Sie bitte der mit den verwendeten Röhrchen gelieferten Anleitung. Bei Überschreiten der Detektionsschwelle des Röhrchens muss ein

Filterwechsel durchgeführt werden.

Filtersättigungsdetektor mit PID Detektor

Notwendige Materialliste:

- Ungefähr 5 ml Aceton (nicht mitgeliefert)
- Absorbierbares Papier (nicht mitgeliefert)
- Schälchen oder Tiegel (nicht mitgeliefert)
- Tygonschlauch (mitgeliefert). Nutzen Sie kein anderes Material, wie Silikon, das Aceton absorbieren kann und die Messung verfälschen würde
- PID Detektor (nicht mitgeliefert)

Die nicht von Erlab mitgelieferte Ausstattung kann bei verschiedenen Herstellern RAE System oder ihren zugelassenen Wiederverkäufern gekauft werden.

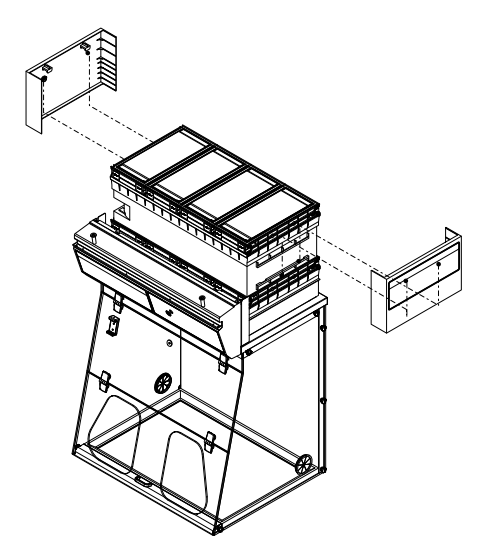

Abnehmen der Schutzkästen

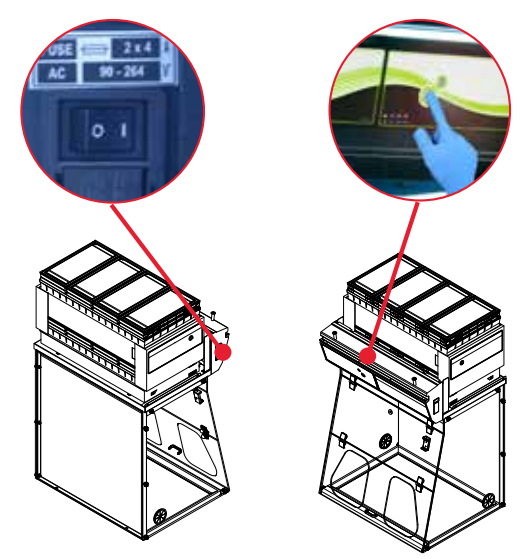

Einschalten des Gerätes und dann der Ventilation

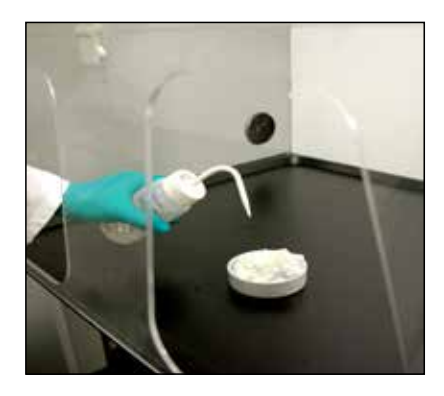

Geben Sie das absorbierbare Papier in den Behälter und stellen Sie diesen in den Arbeitsraum. Gießen Sie 5 ml Aceton auf das absorbierbare Papier.

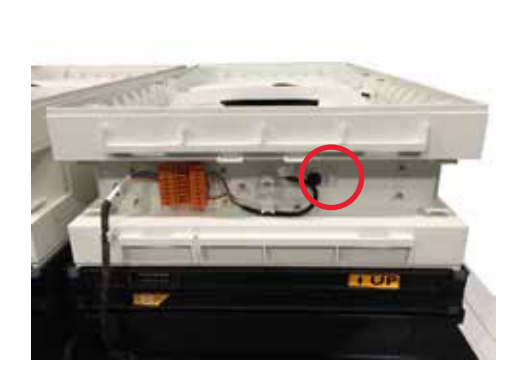

Nachdem Sie den Stöpsel des Entnahmeports abgenomen haben, verbinden Sie den Schlauch an das Belüftungsmodul.

Entsprechend des Modelles verbinden Sie den Schlauch an das folgende Belüftungsmodul.

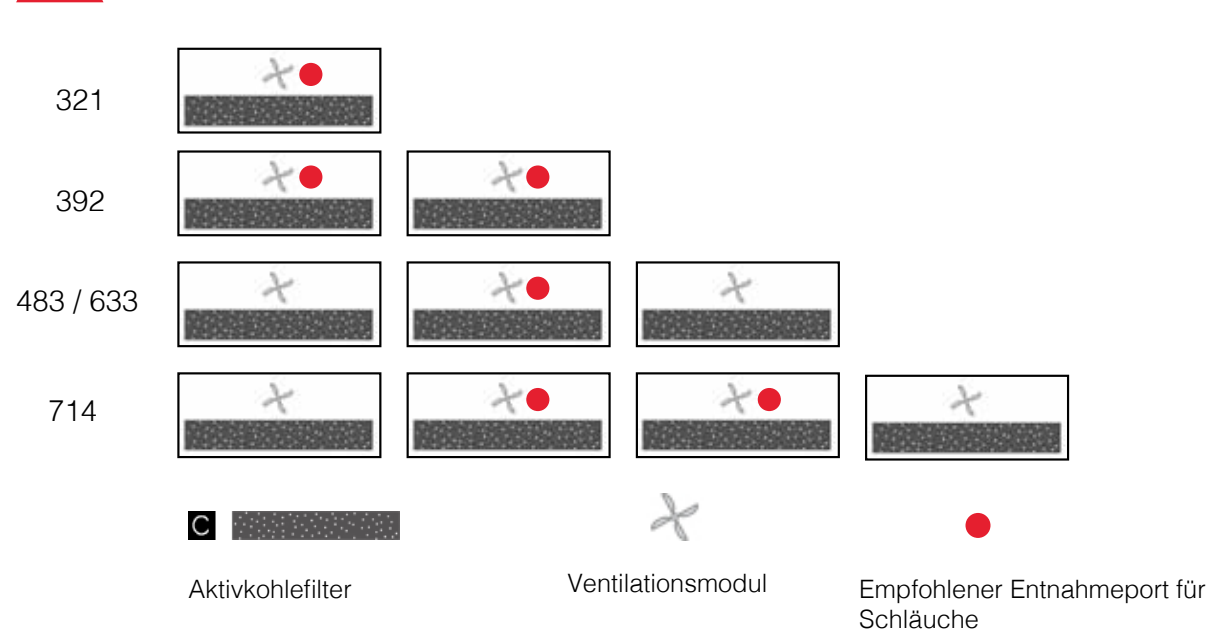

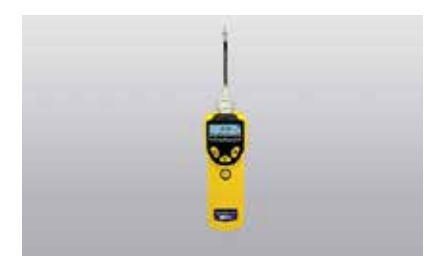

Verbinden Sie das äußerste Ende des Tygon-Schlauches mit dem Entnahmestückes des PID Detektors.

Wählen Sie das zu detektierende Gas "Aceton" dank des Menüs vom PID aus (siehe Benutzerhandbuch, falls notwendig).

Wenn der PID Detektor eine höhere Konzentration als 5 ppm anzeigt, sollten Sie einen Filterwechsel vornehmen.

### Filtersättigungsdetektion mit Molecode S

Notwendige Materialliste:

- Ungefähr 5 ml Aceton (nicht mitgeliefert)
- Absorbierbares Papier (nicht mitgeliefert)
- Schälchen oder Tiegel (nicht mitgeliefert)

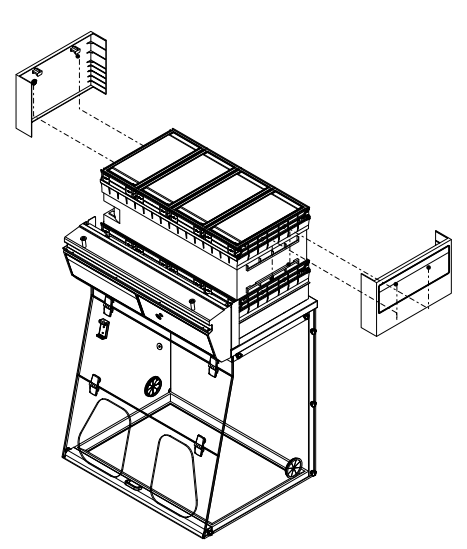

Abnehmen der Schutzkästen

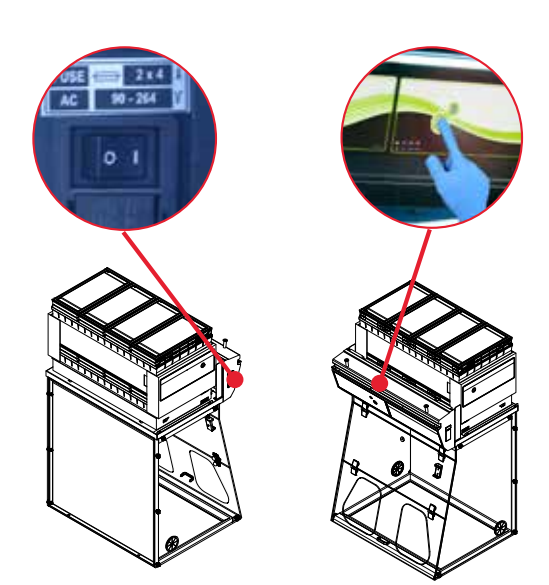

Einschalten des Gerätes und dann der Ventilation

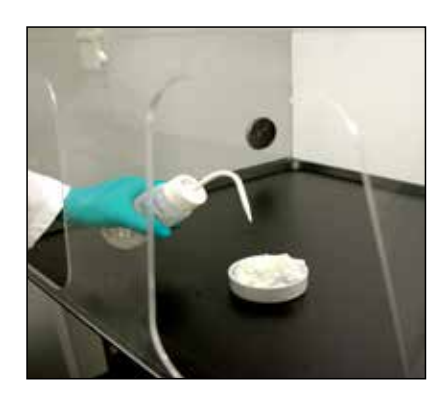

Geben Sie das absorbierbare Papier in den Behälter und stellen Sie diesen in den Arbeitsraum. Gießen Sie 5 ml Aceton auf das absorbierbare Papier.

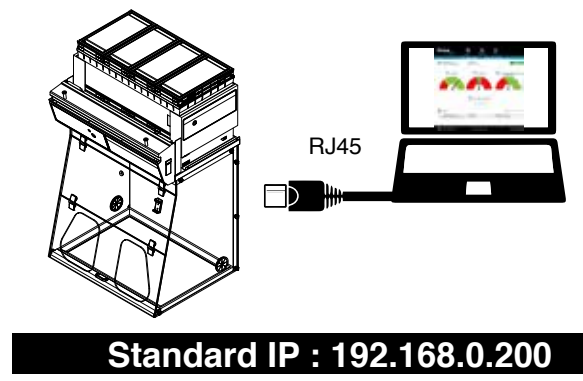

Rufen Sie den integrierten Webservice des Gerätes auf.

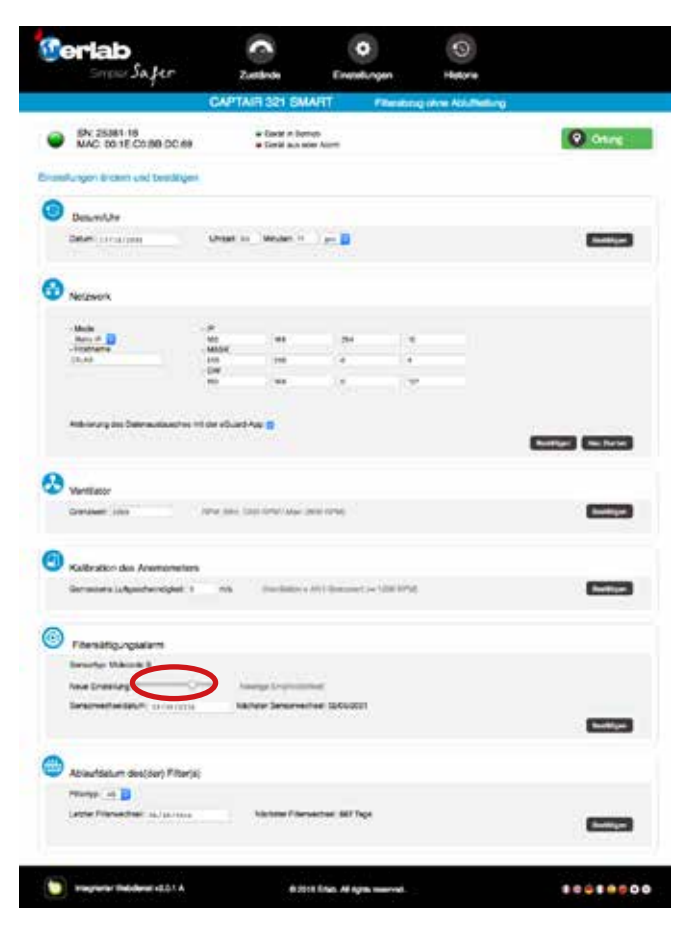

Stellen Sie die Sensibilität des Molecode Sensors auf hoch ein.

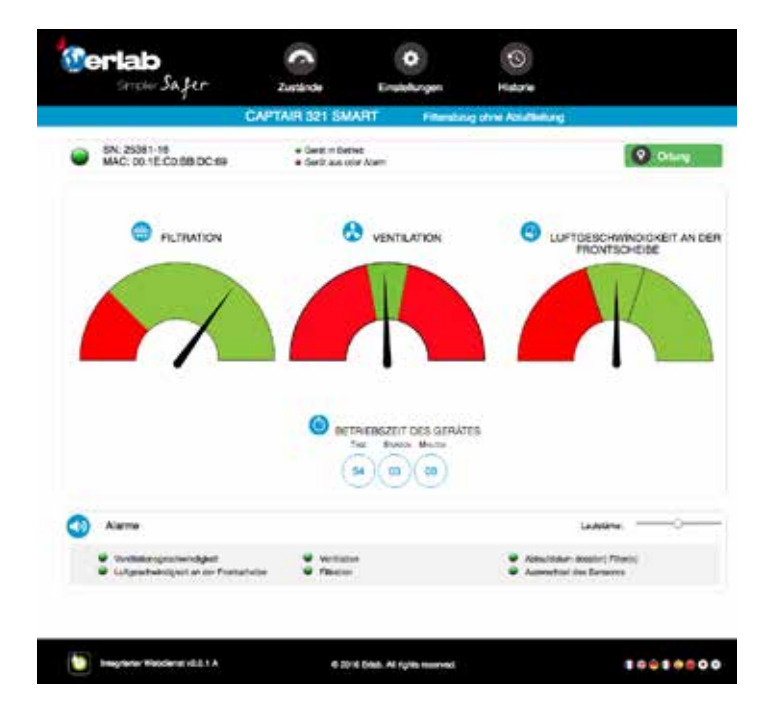

Klicken Sie auf "Zustand"

Überprüfen Sie die Filterleistungsfähigkeitsanzeige

Ein Filterwechsel ist vorzunehmen, wenn der Cursor im roten Bereich der

Filterleistungfähigkeitsanzeige ist und wenn sich der visuelle und hörbare Alarm auslöst.

### Verfahren für das Auswechseln der Filter

Ihr Gerät ist mit der Filtertechnologie Flex<sup>™</sup> ausgestattet, die beim Kauf gemäß den Anwenderschutzanforderungen konfiguriert wurde. Die Filtrationskolonnen sind an die vorgenommenen Anwendungen innerhalb des Arbeitsplatzes angepasst. Diese können sich im Laufe der Zeit verändern. Ihre Filtertechnologie Flex<sup>™</sup> kann also neu konfiguriert werden, wenn Ihr Filterabzug neuen Anwendungen dienen soll, die sich von denen unterscheiden, die nach der ersten Inbetriebnahme vorgesehen waren.

### Die folgende Tabelle führt alle möglichen Einstellungen für die Flex™ Filtertechnologie Ihres Gerätes auf

|           | Captair Smart Modelle 321 - 391 - 481 |                         |           |  |  |  |  |  |
|-----------|---------------------------------------|-------------------------|-----------|--|--|--|--|--|
|           | Molekularfilter                       | HEPA H14 / ULPA -Filter | Vorfilter |  |  |  |  |  |
| Versionen |                                       |                         |           |  |  |  |  |  |
| 1C        | x1                                    |                         | x1        |  |  |  |  |  |
| 2C        | x2                                    |                         | x1        |  |  |  |  |  |
| 1 P       |                                       | x1                      | x1        |  |  |  |  |  |
| 2 P       |                                       | x2                      | x1        |  |  |  |  |  |
| 1P 1C     | x1                                    | x1                      | x1        |  |  |  |  |  |
| 1P 2C     | x2                                    | x1                      | x1        |  |  |  |  |  |
| 1C 1P     | x1                                    | x1                      | x1        |  |  |  |  |  |
| 2C 1P     | x2                                    | x1                      | x1        |  |  |  |  |  |
| 1P 1C 1P  | x1                                    | x2                      | x1        |  |  |  |  |  |

|           | Captair Smart Modelle 392 - 483 - 633 - 714 Smart |     |     |                         |     |     |     |           |     |           |     |     |
|-----------|---------------------------------------------------|-----|-----|-------------------------|-----|-----|-----|-----------|-----|-----------|-----|-----|
|           | Molekularfilter                                   |     |     | HEPA H14 / ULPA -Filter |     |     |     | Vorfilter |     |           |     |     |
|           |                                                   |     |     |                         |     |     |     |           | <   | $\langle$ | >   |     |
| Modelle   | 392                                               | 483 | 633 | 714                     | 392 | 483 | 633 | 714       | 392 | 483       | 633 | 714 |
| Versionen |                                                   |     |     |                         |     |     |     |           |     |           |     |     |
| 1C        | x2                                                | x3  | xЗ  | x4                      |     |     |     |           | x2  | x3        | xЗ  | x4  |
| 2C        | x4                                                | x6  | x6  | x8                      |     |     |     |           | x2  | x3        | xЗ  | x4  |
| 1 P       |                                                   |     |     |                         | x2  | x3  | x3  | x4        | x2  | x3        | xЗ  | x4  |
| 2 P       |                                                   |     |     |                         | x4  | x6  | x6  | x8        | x2  | x3        | xЗ  | x4  |
| 1P 1C     | x2                                                | x3  | xЗ  | x4                      | x2  | x3  | x3  | x4        | x2  | x3        | xЗ  | x4  |
| 1P 2C     | x4                                                | x6  | x6  | x8                      | x2  | x3  | x3  | x4        | x2  | x3        | xЗ  | x4  |
| 1C 1P     | x2                                                | x3  | xЗ  | x4                      | x2  | x3  | x3  | x4        | x2  | x3        | x3  | x4  |
| 2C 1P     | x4                                                | x6  | x6  | x8                      | x2  | x3  | x3  | x4        | x2  | x3        | x3  | x4  |
| 1P 1C 1P  | x2                                                | x3  | xЗ  | x4                      | x4  | x6  | x6  | x8        | x2  | x3        | x3  | x4  |

Standard

Options

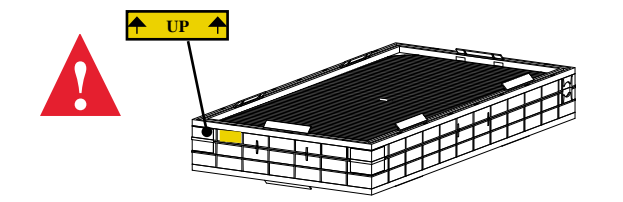

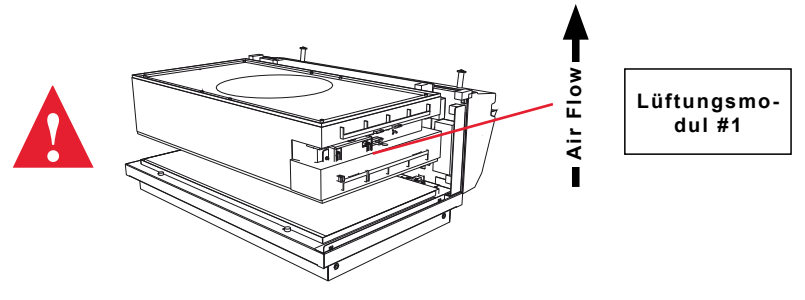

Die nachfolgende Tabelle gibt einen Überblick über die verschiedenen, von Erlab® angebotenen Aktivkohlefilter, sowie deren (jeweiligen) Anwendungsbereich.

| AS       | Für organische Dämpfe                       |
|----------|---------------------------------------------|
| BE +     | Polyvalent für Säuren und organische Dämpfe |
| К        | Für Ammoniakdämpfe                          |
| F        | Für Formaldehyddämpfe                       |
| HEPA H14 | Für Pulver                                  |
| ULPA     | Für Pulver                                  |

#### HEPA H14 / ULPA - Filter

#### Voraussetzungen

- Die Person, die den Filter auswechselt, muss vom Benutzer über die vollständige Liste aller verarbeiteten Produkte im Filterabzug informiert werden, damit der PSA Personenschutz entsprechend angepasst werden kann.
- Das Labor muss zum Zeitpunkt des Einsatzes leer sein.
- Das Labor muss während des Einsatzes mechanisch oder natürlich belüftet werden.

#### Mindestschutz

- Schutzanzug + Überschuhe + Haube
- Laborhandschuhe (Latex oder Nitril)
- Schutzbrille
- Atemmaske zum Partikelschutz (P3)

#### Hinweis: zusätzliche Ausrüstung könnte nötig sein

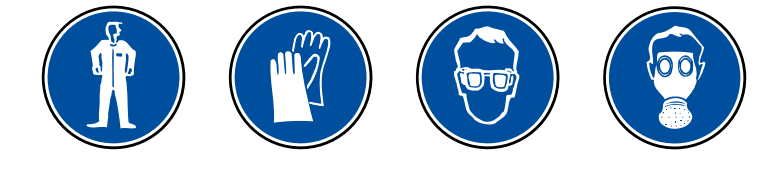

### Dieses Verfahren wird für die HEPA/ULPA Filter angewendet, die im unteren Teil der Filtrationskolonne positioniert sind und die die am Arbeitsplatz verarbeiteten Pulver zurückhalten sollen.

### Einzuhaltene zeitliche Abfolge:

- 1- Einschalten der Ventilation
- 2- Sorgfältige Lackierung der Unterseite des HEPA/ULPA Filters (Lack mit NICHT BRENNBAREM Treibgas) vom Inneren des Arbeitsraumes aus
- 3- Mindestens 5 Min. mit eingeschalteter Lüftung trocknen lassen
- 4- Ausschalten und Trennen des Gerätes, Trennen des Stromkabels vom Belüftungsmodul, sowie von den Schläuchen zur Probenentnahme (wenn installiert)
- 5- Vorsichtiges Positionieren des oder der Molekularfilter(s) (wenn vorhanden) und des Ventilationsmoduls
- 6- Vorsichtiges Auspacken des neuen HEPA/ULPA Filters
   Aufbewahren der Plastikfolie und des Kartons, um anschließend den benutzten Filter damit einzupacken
   Die Plastikfolie muss in unmittelbarer N\u00e4he der Eingriffsstelle auf einer flachen Oberfl\u00e4che ausgebreitet werden
- 7- Vorsichtiges Ablegen des benutzten HEPA/ULPA Filters, er muss sofort mit der schmutzigen Seite nach unten auf die Plastikfolie gelegt werden
- 8- Säuberung der Filter-Einbaustelle und Säuberung des Arbeitsbereichs (mit einer Mischung aus Wasser + oberflächenaktivem Mittel)
- 9- Verpacken des benutzten Filters zusammen mit dem schmutzigen Material Hermetisches Versiegeln der Plastikfolie
- 10- Alles in den Karton des neuen Filters verstauen und mit Klebstoff versiegeln, markieren Sie deutlich «gebrauchter Filter» auf der Verpackung

#### Diesen Filter von einem für diesen Zweck zugelassenen Dienstleister, gemäß den Vorschriften, entsorgen lassen. Für weitere Informationen kontaktieren Sie Ihren Ansprechpartner.

- 11- Einsetzen des neuen HEPA/ULPA Filters, des neuen Haupt-Molekularfilters (wenn vorhanden), des Lüftungsmoduls und des Sicherheits-Molekularfilters (wenn vorhanden). Bei diesem Schritt muss sichergestellt werden, dass die verschiedenen Komponenten der Filtersäule genau übereinander gefügt sind.
- 12- Wiederanschließen der verschiedenen Kabel und beweglichen Schläuche des Geräts, Wieder-Inbetriebnahme des Gerätes und Überprüfung der Luftgeschwindigkeiten gemäß den Einstellungsvorgängen des Anemometers auf 29 der Steuerschnittstelle

#### Das «Revolving» system Austausch der Molekularfilter (anwendbar für die Kolonnenkonfigurationen in den Versionen 2C / 1P2C / 2C1P

Dieses einfache Konzept besteht darin, eine Kammer mit einem molekularen Detektionssystem zwischen zwei Filter gleicher Kapazität zu setzen. Wenn der Hauptfilter gesättigt ist, werden die Moleküle direkt zu einem identischen so genannten Sicherheitsfilter geleitet, der sich genau über der Detektionskammer befindet.

Dieses System verhindert jegliches Austreten von Molekülen nach Außen, da sie automatisch vom Sicherheitsfilter absorbiert werden. Der Sicherheitsfilter ersetzt den Hauptfilter, wenn dieser seine maximale Sättigungsmenge erreicht. Anschließend wird an der Stelle des Sicherheitsfilters ein neuer Filter eingebaut. Dieser Zyklus kann unendlich wiederholt werden.

Im Vergleich zu den herkömmlichen Filtrationssystemen lässt sich mit dem «Revolving Filter» Konzept das Rückhaltevermögen des Filters um 25% vergrößern und es können 25% an Erneuerungskosten eingespart werden.

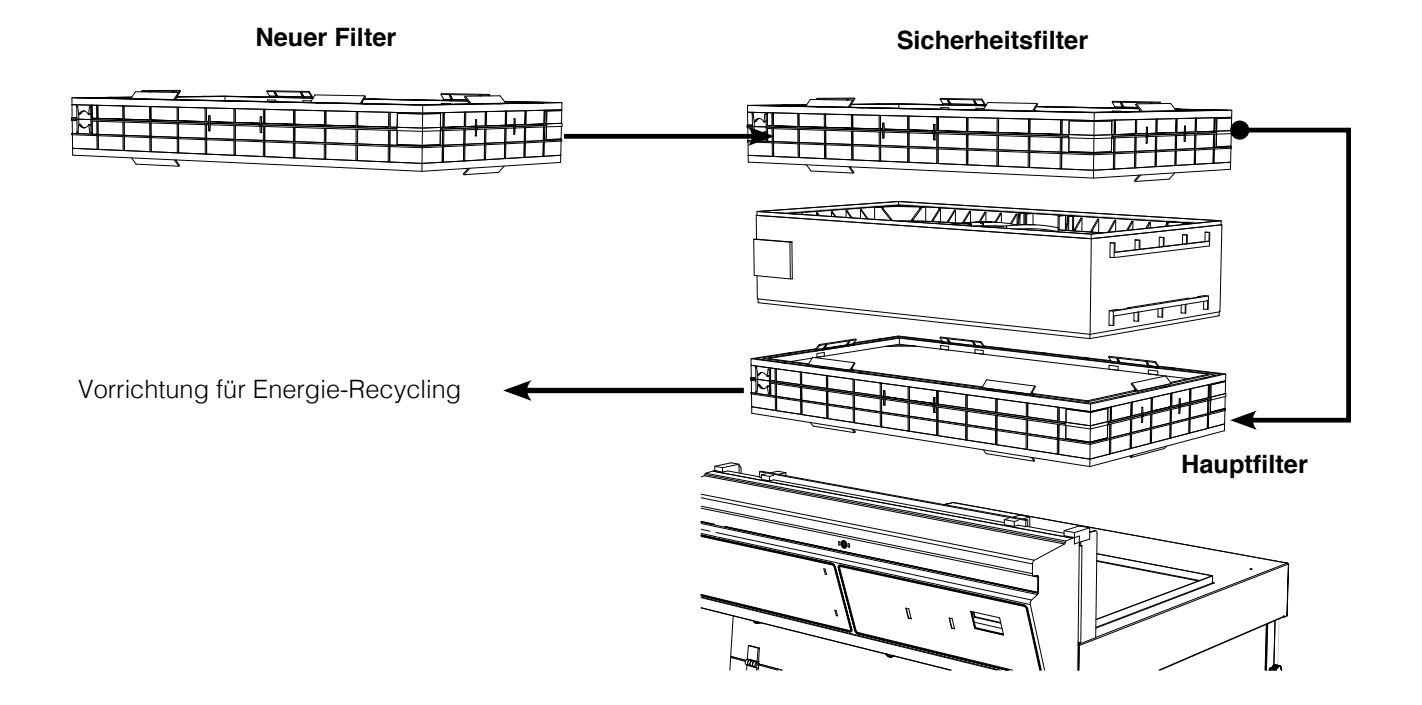

### Vorgehensweise

Für diese Abläufe wird dringend empfohlen, dass der Nutzer oder Instandhaltungstechniker die nötige Schutzausrüstung trägt: Schutzbrille, Schutzjacke und Schutzhandschuhe

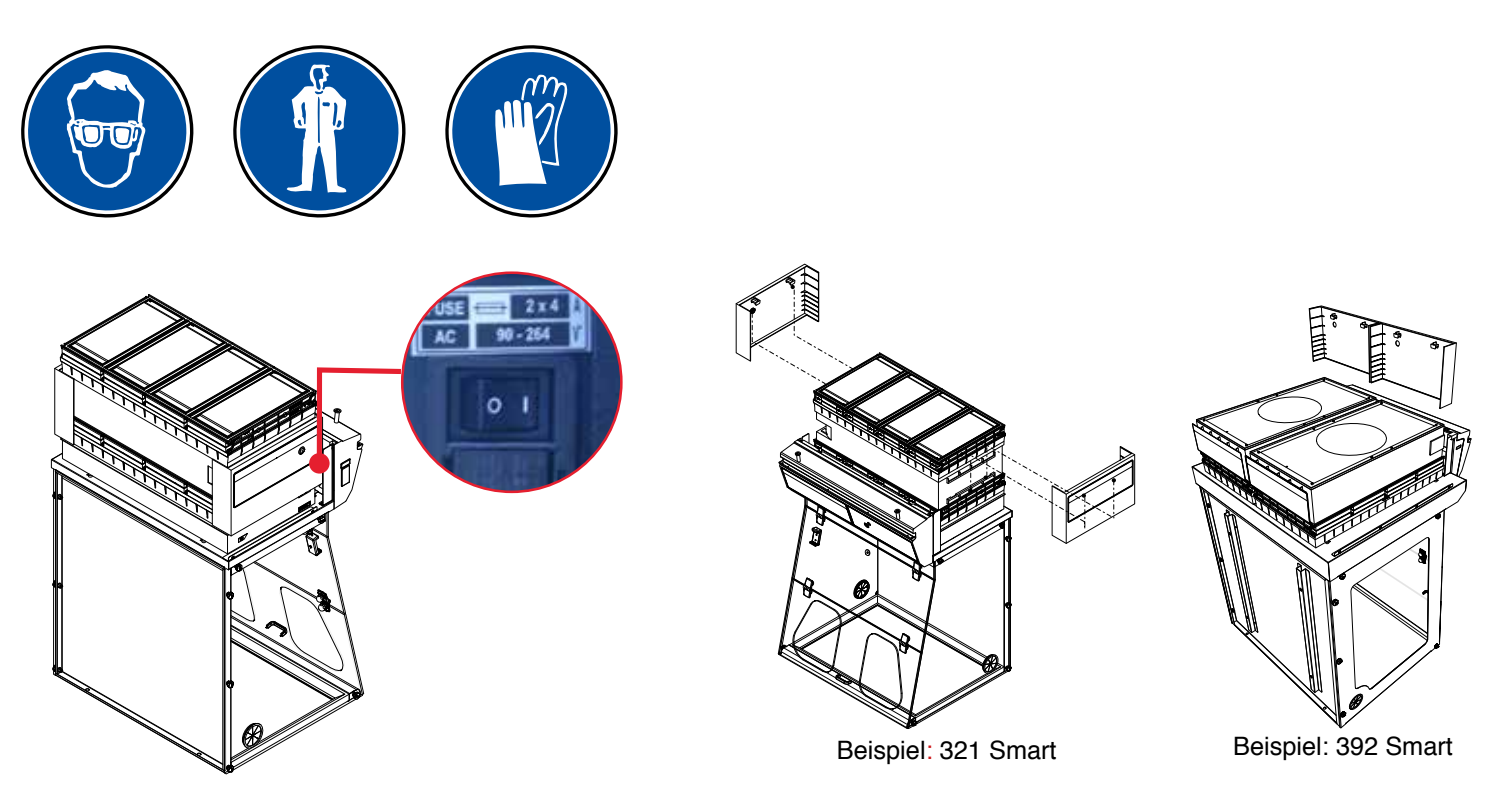

Filterabzug ausschalten

Entfernen Sie die Schutzvorrichtungen

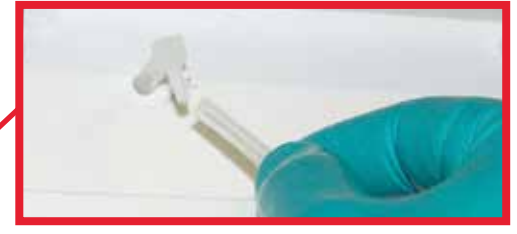

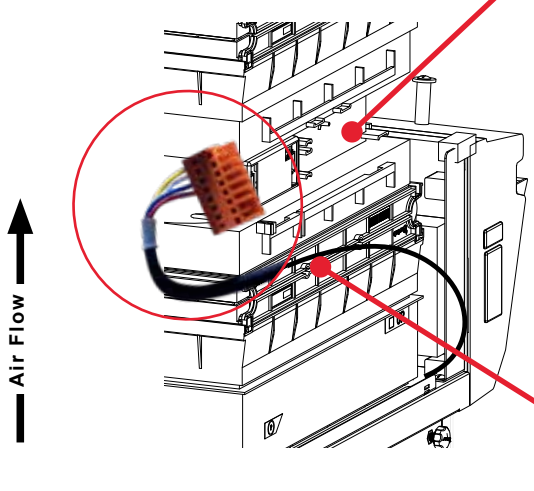

Trennen Sie die Lüfterkarte vom Stromnetz und danach den beweglichen Schlauch des Lüftungsmoduls (wenn das Gerät mit einem Molecode vom Typ A oder F ausgestattet ist)

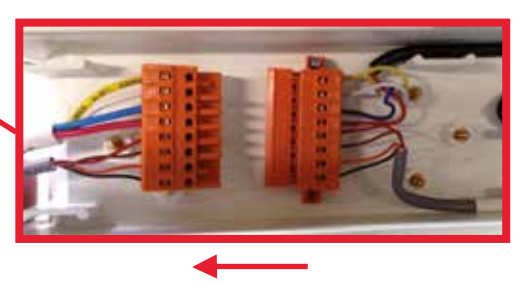

### Model Captair 321 - 391 - 481 Smart

Entnehmen Sie sämtliche Elemente, aus denen die Filtrationskolonne des Abzuges besteht.

Nachdem Sie die Filter vorsichtig aus Ihrer Verpackung entnommen haben, können Sie mit der Montage der Filtrationskolonne, mittels der nachstehenden Konfigurationen, beginnen.

Wenden Sie je nach Typ der Filtrationskolonne den Lüftersollwert an (Siehe Lüftersollwerte)

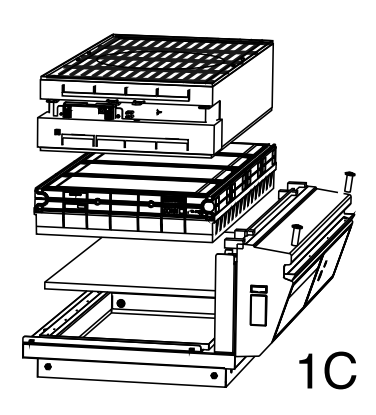

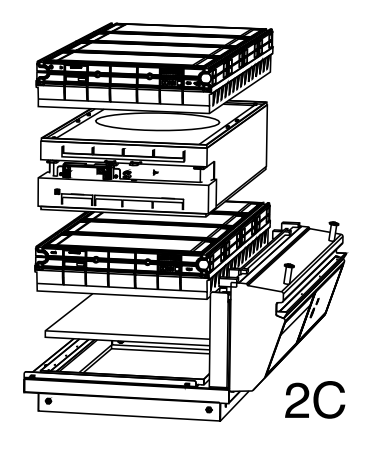

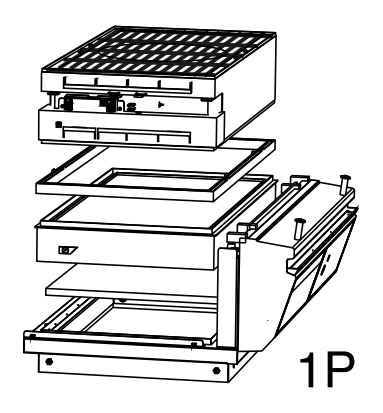

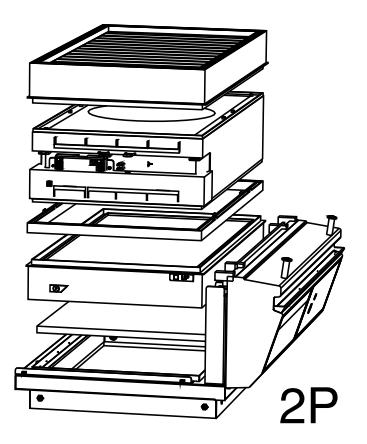

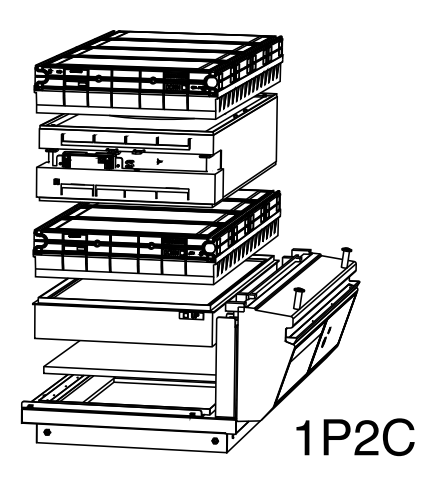

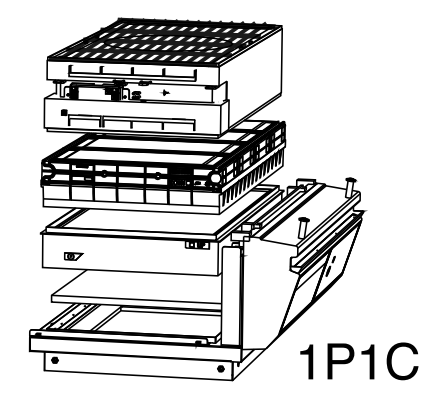

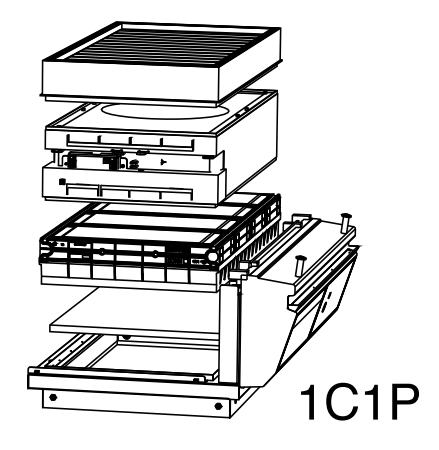

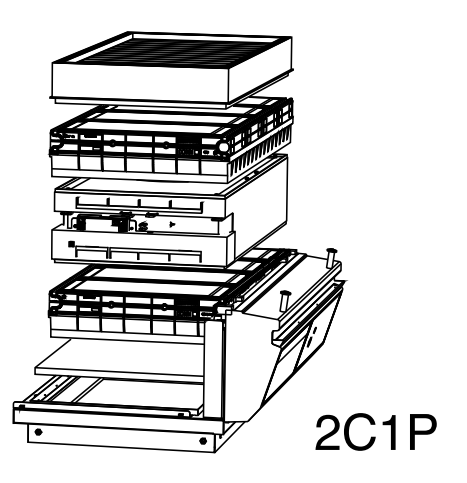

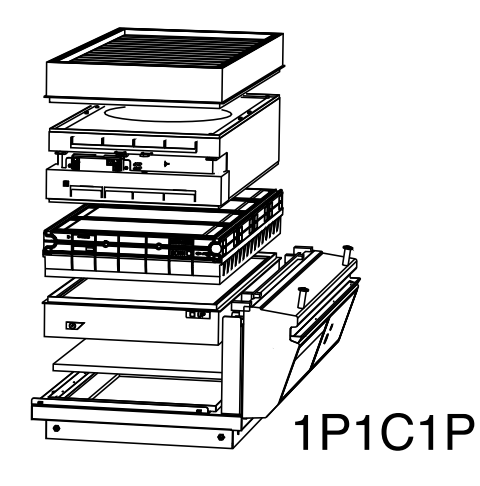

Beachten Sie beim Wiedereinsetzen der Filtrationskolonne, dass das Lüftermodul richtig positioniert ist.

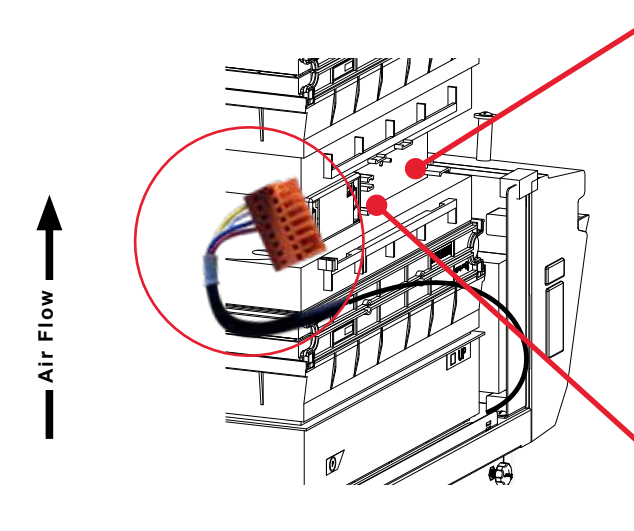

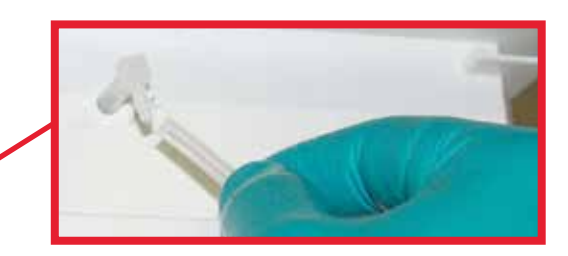

Schließen Sie die Lüfterkarte wieder an das Stromnetz an und den beweglichen Schlauch an die Probenentnahmekammer.

(wenn das Gerät mit einem Molecode vom Typ A oder F ausgestattet ist)

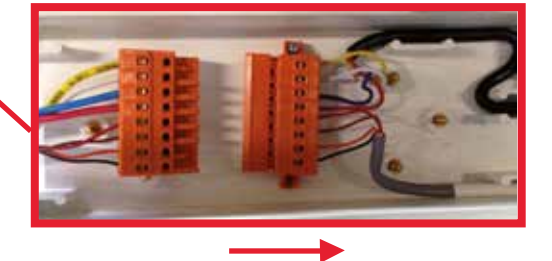

2C

2P

1P2C

2C1P

### Modelle Captair 392 - 483 - 633 - 714 Smart

Entnehmen Sie sämtliche Elemente, aus denen die Filtrationskolonne des Abzuges besteht.

Nachdem Sie die Filter vorsichtig aus Ihrer Verpackung entnommen haben, können Sie mit der Montage der Filtrationskolonne, mittels der nachstehenden Konfigurationen, beginnen.

Wenden Sie je nach Typ der Filtrationskolonne den Lüftersollwert an (Siehe Lüftersollwerte)

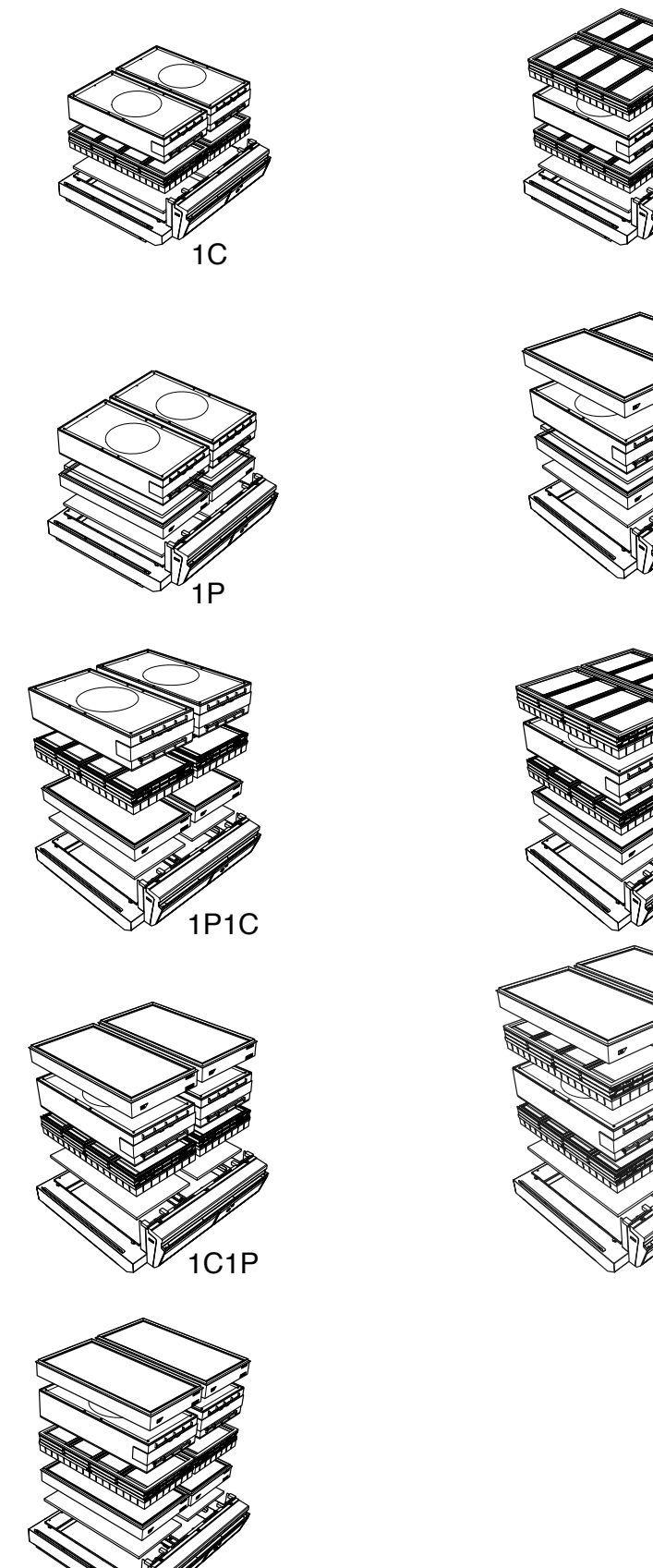

1P1C1P

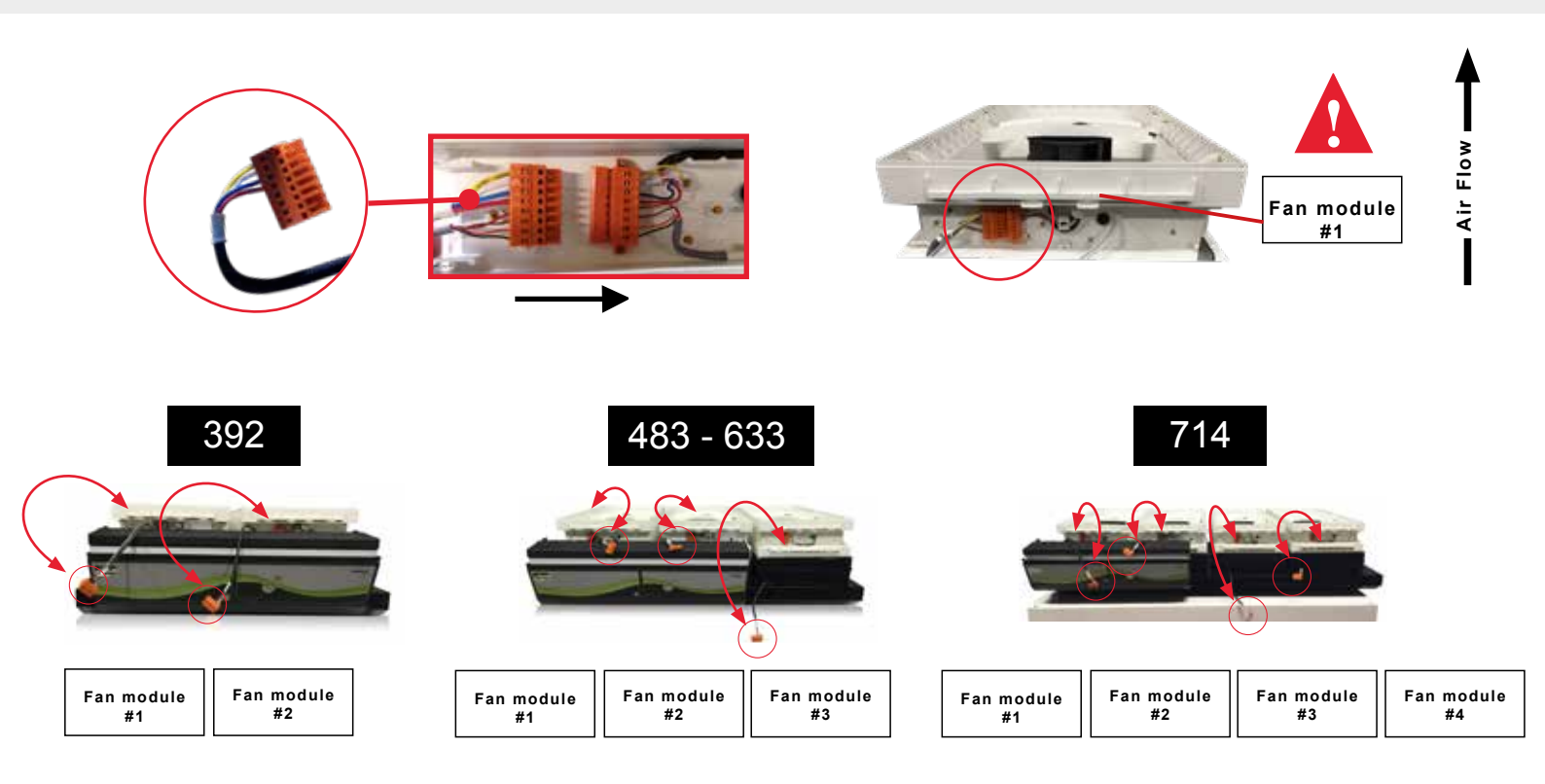

Geräte, die mit dem Filtersättigungsdetektor ausgestattet sind, Option Molécode (A & F)

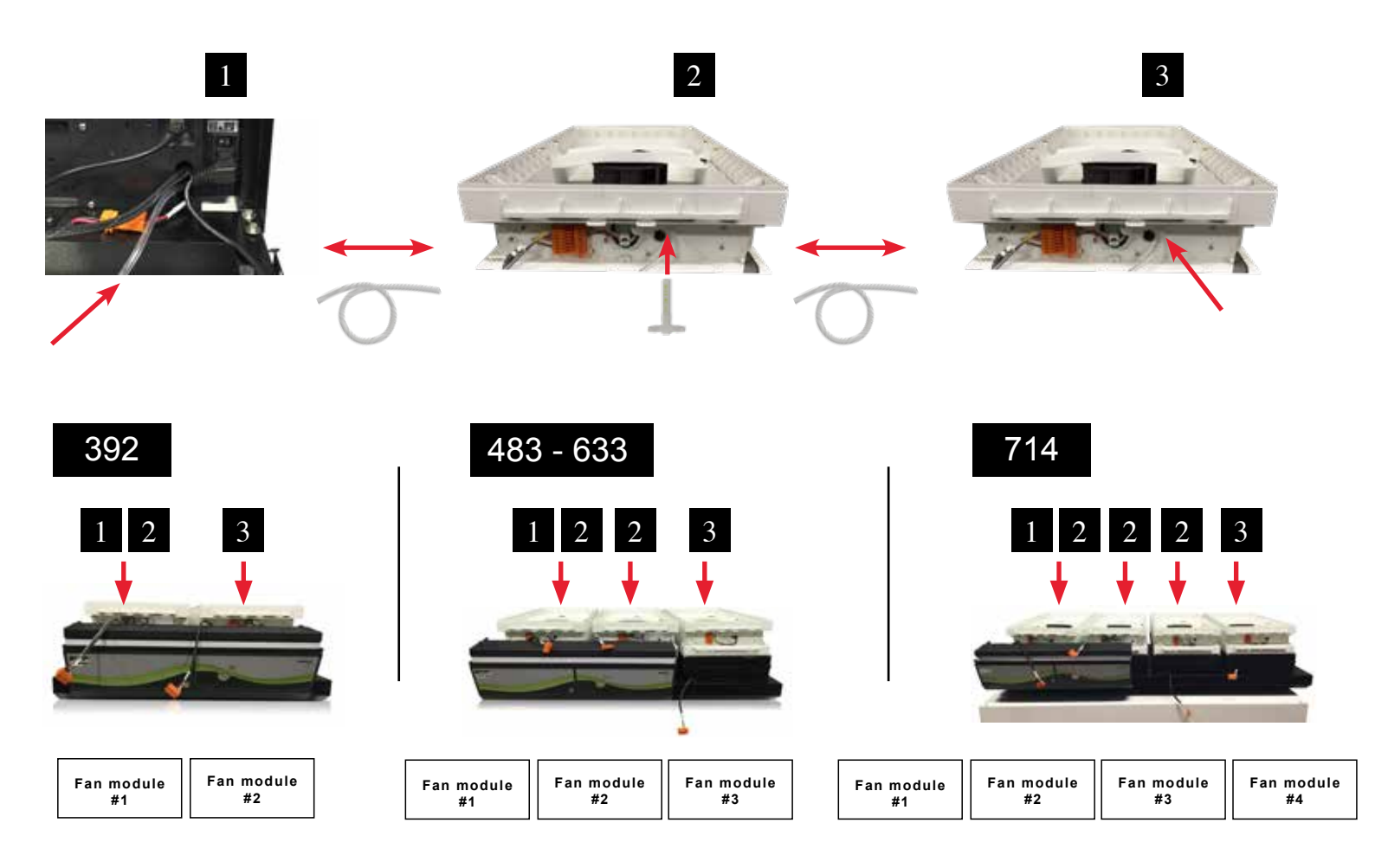

### Empfehlungen für die Filterlagerung und –nutzung

#### Lagerdauer und -bedingungen eines neuen Filters:

Neue Molekularfilter mit Aktivkohle müssen flach, bei einer Temperatur zwischen +10°C und +50°C und einer Luftfeuchtigkeit < 85% rF in ihrer Originalverpackung gelagert werden.

Werden diese Bedingungen eingehalten, hängt die maximale Lagerungszeit eines Filters, vor seiner Inbetriebnahme, vom Filtertyp ab:

| - Molekularfilter-Aktivkohelfilter Typ AS  | 2 Jahre ab Lieferdatum |
|--------------------------------------------|------------------------|
| - Molekularfilter-Aktivkohelfilter Typ BE+ | 2 Jahre ab Lieferdatum |
| - Molekularfilter-Aktivkohelfilter Typ BE  | 1 Jahr ab Lieferdatum  |
| - Molekularfilter-Aktivkohelfilter Typ F   | 1 Jahr ab Lieferdatum  |
| - Molekularfilter-Aktivkohelfilter Typ K   | 1 Jahr ab Lieferdatum  |

### Neue Filter, deren Lagerzeit die oben genannten Empfehlungen überschritten haben, dürfen nicht in einem Abzug oder einem Umluftchemikalienlagerschrank installiert werden.

- Die HEPA H14 und/oder ULPA Filter können senkrecht und im Trockenen, zeitlich unbegrenzt gelagert werden.

#### Geschätzte Filterstandzeit nach Inbetriebnahme:

Die Filterstandzeit eines Molekularfilters hängt von der Nutzung des Filterabzuges, aber auch von den Bedingungen des Nutzungsrahmens.

#### Wir empfehlen einen jährlichen Filterwechsel (da 24h/24h und 7T/7T in Betrieb).

Filterabzüge auch ETRAF oder Umluftabzüge genannt:

ERLAB bietet über seinen weltweiten Service, das Erlab Safety Program (E.S.P), das auch den Valiquest-Fragebogen umfasst, eine dreistufige Überprüfung Ihrer Anwendungen, basierend auf einer wissenschaftlichen Analyse, die von Spezialisten des Erlab-Labors ausgeführt wird:

- Durchführbarkeit der Anwendungen unter dem Filterabzug
- Typologie des/der zu benutzenden Filter(s) und Filterkolonnenkonfiguration
- Geschätzte Filterstandzeit der Molekularfilter mit Aktivkohle

Wie funktioniert der E.S.P. Service?

- Der Kunde füllt den Valiquest-Fragebogen aus und sendet diesen per E-Mail an Erlab
- Ein Team von Spezialisten aus dem Erlab-Labor analysiert den Fragebogen und stellt ein Valipass-Zertifikat aus

Dieses orangefarbene Zertifikat im A-5-Format wird bei der Produktion an den neuen Geräten angebracht und bei einer Neu-Konfiguration wird es wieder an unsere Kunden gesandt.

Darauf befinden sich ebenfalls die Liste der angewandten Produkte gemäss Valiquest, die Informationen, die eine Nachvollziehung der Nutzung des Gerätes ermöglichen und die Detektionsmethoden zur Filtersättigungsüberprüfung der Molekularfilter.

#### Der Austausch des (oder der) Molekular-Aktivkohlefilter(s) muss am Ender der auf dem Valipass in Monaten angegebenen Zeitspanne durchgeführt werden

Um Ihre Sicherheit zu garantieren, bitten wir die Nutzer, die ihre Anwendung nicht durch den VALIQUEST-Fragebogen validiert haben, oder deren Gerät kein Benutzungszertifikat VALIPASS aufweist, ERLAB oder Ihren üblichen Zulieferer zu kontaktieren, um eine neue Nutzungsbestätigung für das betroffene Gerät zu erhalten.

#### Bei falschen und/oder fehlenden Informationen zur Benutzung des Gerätes:

Kann ERLAB keine Angaben zur ungefähren Lebensdauer des oder der Filter(s) machen.

#### In diesem Fall empfehlen wir dringend:

- die Molekularfilter mindestens alle 12 Monate gemeinsam mit einem entsprechenden, regulären Kontrollbericht zur Filtersättigung, auszutauschen. (Kontaktieren Sie uns für eine persönliche Beratung zu diesem Thema.)
- · die Partikelfilter HEPA oder ULPA mindestens alle 36 Monate auszutauschen.

### Häufigkeit des Austausches der Filtersättigungsdetektionszelle Molecode

Die optionalen Filtersättigungsdetektoren Molécode S (Lösemittel), Molécode A (Säuren) und Molécode F (Formaldehyd) funktionnieren durch

halbleitenden oder elektrochemischen Detektionszellen. Diese müssen wie folgt gewechselt werden:

#### - Nach 5 Jahren für der Molécode S

#### - Nach 2 Jahren für die Molécode A und F

Erlab kann bei Überschreitung dieser Fristen die Leistungsstabilität der Molécode Detektionszellen beziehungsweise die Erhaltung deren Empfindlichkeit nicht garantieren.

Der Umtausch dieser Einrichtung erfordert den Einsatz eines qualifizierten Technikers. Dieser wird die Komponenten innerhalb der Kontrolltafel wechseln, und wird die geeigneten Einstellungen eintragen. Dieser Einsatz dauert weniger als eine Stunde.

Die von Erlab geschulten und zertifizierten Wartungsfirmen können diese Dienstleistung durchführen.

Für mehr Informationen können Sie sich gerne an Ihren üblichen Laborhändler oder Ansprechspartner bei Erlab wenden.

### Zulässigen Gesamtmassen der Arbeitsplatten (kg)

|                   | Arbeitsplatten<br>emailliertes Glas | Arbeitsplatten<br>Edelstahl | Arbeitsplatten<br>Trespa <sup>®</sup> Top Lab <sup>PLUS</sup> |
|-------------------|-------------------------------------|-----------------------------|---------------------------------------------------------------|
|                   | 50 kg/m²                            | 110 kg/m²                   | 110 kg/m²                                                     |
| Captair Smart 321 | 15 kg                               | 35 kg                       | 35 kg                                                         |
| Captair Smart 391 | 20 kg                               | 45 kg                       | 50 kg                                                         |
| Captair Smart 481 | 25 kg                               | 65 kg                       | 65 kg                                                         |
| Captair Smart 392 | 20 kg                               | 60 kg                       | 60 kg                                                         |
| Captair Smart 483 | 30 kg                               | 80 kg                       | 80 kg                                                         |
| Captair Smart 633 | 40 kg                               | 100 kg                      | 100 kg                                                        |
| Captair Smart 714 | 45 kg                               | 115 kg                      | 115 kg                                                        |

### Reinigung und Instandhaltung

### ÜBERPRÜFUNG DER MECHANISCHEN KOMPONENTEN

#### Scharniere:

Die Scharniere müssen korrekt befestigt sein und ein sofortiges und müheloses Anheben der Elemente der Frontscheibe ermöglichen.

#### Akrylteile:

Sie müssen sauber sein; das Vorhandensein weißer Spuren oder Spritzer deutet auf eine mehr oder weniger intensive Verwendung von Säure (Salzsäure) oder erhitzten Produkte hin. Die Transparenz der Wände ist einer regelmäßigen Reinigung unterlegen.

#### - Reinigung des Arbeitsraumes

#### Die Reinigung des Arbeitsraumes ist zwingend erforderlich und muss regelmäßig erfolgen.

Sie kann auf verschiedene Arten durchgeführt werden:

- \* Mit Seifenlauge, gefolgt von Abspülen mit klarem Wasser und anschließendem Trocknen mit weichem, nicht abrasivem und absorbierendem Papier.
- \* Oder mit einem handelsüblichen pH-neutralen Neutralreiniger, gefolgt von Abtrocknen mit einem weichen, nicht abrasiven und absorbierenden Papier.

#### **Beschichtete Metallteile:**

- \* Sie müssen überprüft werden und dürfen keine Spuren von Korrosion aufweisen.
- \* Achten Sie darauf, dass in den Auffangbecken keine Flüssigkeit zurückbleibt.
- \* Reinigen Sie das Auffangbecken wenn nötig.

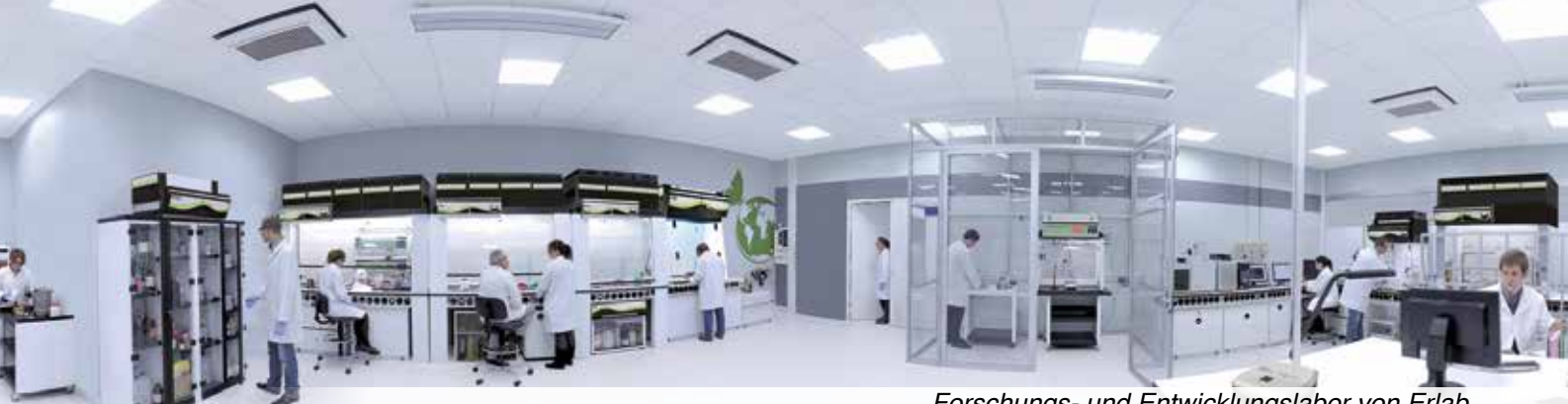

Forschungs- und Entwicklungslabor von Erlab

Frankreich +33 (0) 2 32 09 55 80 | ventes@erlab.net

Die USA +1 800-964-4434 | captairsales@erlab.com

China +86 (0) 512 5781 4085 | sales.china@erlab.com.cn

Aus anderen deutschsprachigen l ändern +33 (0) 2 32 09 55 95 | verkauf@erlab.net

Deutschland 0800 330 47 31 | verkauf@erlab.net

Grossbritannien +44 (0) 1722 341 940 | salesuk@erlab.net

Italien +39 (0) 2 89 00 771 | vendite@erlab.net

Spanien +34 936 732 474 | ventas@erlab.net

www.erlab.com

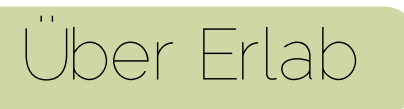

### Unsere Aufgabe: Ihren Schutz im Labor sicherstellen

1968 erfindet Erlab den ersten Filterabzug. 50 Jahre Erfahrung und Wissen im Bereich der Filtration von chemischen Schadstoffen erlaubt es uns, Ihnen einen Schutz gemäss den folgenden Punkten zu gewähren.

### Unser F&E Labor

Weltweit einzigartig, ist es der Garant, dass wir die Filtration beherrschen. Auf Innovation basierend, konzipieren wir die fortschrittlichsten Technologien zum Schutz gegen chemische Inhalationsrisiken.

#### 2 Sicherheitsnormen

Die Leistung unserer Produkte wird durch die Einhaltung der Norm AFNOR NF X 15 211 bestätiat.

### 3 Unsere Liste mit den zurückgehaltenen Produkten

Unser Wissen erlaubt es uns, das Rückhaltevermögen unserer Filter von über 700 chemischen Produkten gemäss den Anforderungen der Norm AFNOR NF X 15 211 bekanntzugeben.

### 4 Unabhängige Tests

Unsere Filtrationstechnologie wurde oft gemäss den Ansprüchen der Norm AFNOR NF X 15 211 durch ein unabhängiges Labor geprüft. Diese Testresultate beweisen, dass bei unseren Filtern die Konzentration unter 1% des AGW's für die getesteten Moleküle unterhalb der Filter garantiert werden kann.

### 5 Unser Fragebogen

Dieser erlaubt unseren Laborspezialisten Ihnen den geeigneten Filterabzug zu empfehlen. Aber auch den Filtertyp sowie die geschätzte Filterstandzeit und alle notwendigen Ratschläge zu Ihrer Anwendung.

### 6 Wir verpflichten uns zur Benutzung Ihres Abzuges

Unser Labor stellt ein Benutzungszertifikat für jeden Abzug in Konformität mit der AFNOR NEX 15 211 Norm aus.

### 7 Erlab Safety Program

Unser Sicherheitsprogramm bestätigt alle notwendigen Phasen zu Ihrem Schutz: Die davor durchgeführte Analyse Ihrer Anwendung, ermöglicht unserem Labor Ihnen eine angemessene Lösung zu empfehlen. Unsere Betreuung nach der Installation, ermöglicht Ihnen den besten Schutz während der ganzen Nutzungsdauer Ihrer Ausstattungen zu gewährleisten.

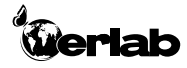